# s Manual

# Módulo Almoxarifado

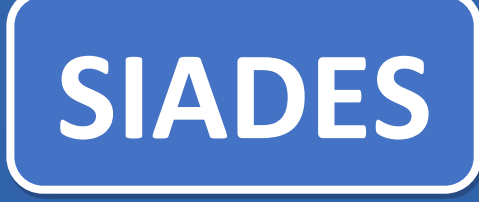

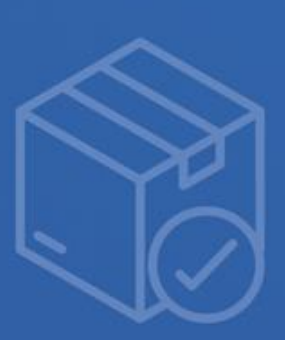

GOVERNO DO ESTADO DO ESPÍRITO SANTO

# Sumário

| 1. Introdução                           |    |
|-----------------------------------------|----|
| 1.1 Conhecendo o sistema                | 3  |
| 2. Acesso ao Módulo de Almoxarifado     |    |
| 3. Perfis de Acesso                     | 5  |
| 4. Entradas                             | 5  |
| 4.1 Importando Processos                | 5  |
| 4.2 Entradas sem Processos              | 14 |
| 5. Estoques Bem Consumo                 |    |
| 6. Requisições                          | 21 |
| 7. Saída                                |    |
| 8. Transferências                       |    |
| 7.1 Movimentação de Estoque             |    |
| 7.2 Movimentação de Localizações        | 35 |
| 7.3 Transferência Externa (Entre Órgão) | 39 |
| 9. Cadastro de Bens de Consumo          |    |
| 10. Fechamentos                         |    |
| 11. Relatórios                          |    |
| DMO                                     | 46 |
| DMO do Fundo Especial                   | 46 |
| Inventário                              | 47 |
| Entradas                                |    |
| Saídas                                  |    |
| Requisições                             |    |
| Transferências                          | 49 |

# 1. INTRODUÇÃO

# 1.1 Conhecendo o Sistema

O sistema de Almoxarifado é a gestão do bem de consumo de Administração Pública, desde o recebimento até sua efetiva utilização, com total controle de estoque, permitindo a organização para novas aquisições e evitando a escassez ou desperdício.

Material de Consumo: É aquele que, em razão de seu uso corrente, perde normalmente sua identidade física ou tem sua utilização limitada a 02 (dois) anos. Sua aquisição é realizada em despesa de custeio e não possui controle após sua distribuição.

# 2. ACESSO AO MÓDULO ALMOXARIFADO

Entrando no módulo na tela de login do módulo, o usuário deverá informar seu Nome de Usuário (login) e sua Senha. E clicar no botão de Entrar para entrar no sistema conforme figura 1:

| Figura 1 – Acesso a Area do Servidor |  |  |  |  |  |  |
|--------------------------------------|--|--|--|--|--|--|
| 🖃 Almoxarifado                       |  |  |  |  |  |  |
| Acesso a Área do Servidor            |  |  |  |  |  |  |
| Lusuário do compras                  |  |  |  |  |  |  |
| Senha Senha                          |  |  |  |  |  |  |
| ENTRAR                               |  |  |  |  |  |  |
|                                      |  |  |  |  |  |  |

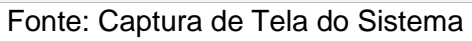

LOGIN E/OU SENHA INFORMADOS INCORRETAMENTE Caso o usuário informe o seu login e/ou a senha de forma incorreta, o sistema irá emitir a mensagem de erro em vermelho: Usuário não encontrado. Tente novamente. Verifique se estes campos foram digitados corretamente e tente novamente.

Ao informar usuário e senha e clicar no botão Entrar, o usuário entrará no sistema e caso o usuário esteja vinculado a mais de uma Unidade Organizacional – Órgão (UO), o sistema solicitará que ele informe o órgão com a qual ele vai entrar no sistema. No exemplo na Figura 2, o usuário selecionou o órgão.

| Selecione o Órgão |            |   |  |
|-------------------|------------|---|--|
| Órgão             |            |   |  |
| Selecione         |            | ~ |  |
| Selecione         |            |   |  |
|                   | SELECIONAR |   |  |
|                   |            |   |  |
|                   |            |   |  |
|                   |            |   |  |
|                   |            |   |  |
|                   |            |   |  |
|                   |            |   |  |
|                   |            |   |  |
|                   |            |   |  |
|                   |            |   |  |
|                   |            |   |  |

Figura 2 – Escolha do Órgão

Fonte: Captura de Tela do Sistema

**2.3** Painel Almoxarifado – Resumo das operações do Almoxarifado. Conforme Figura 3:

| A                      | Painel Almoxarifado » Resumo das operaçõe                                                                                                   | es do almoxarifado           | 3                      |   | admin   SEM                    | ed 🕶 🔒   |
|------------------------|----------------------------------------------------------------------------------------------------|------------------------------|------------------------|---|--------------------------------|----------|
| Almoxarifado           |                                                                                                    |                              |                        |   |                                |          |
| 🚳 Painel               |                                                                                                    |                              |                        |   |                                |          |
| 🔶 Entradas             | 2                                                                                                    | 7                            | <b>↓</b> 5             | • | 0                              | 1        |
| 介 Saídas               | Requisições (Liberação)                                                                                                    | Entradas (Em Elaboração)     | Saídas (Em Elaboração) |   | Transferências (Em Elaboração) |          |
| Requisições            | Estoques de bens vencidos e a vencer nos próxim                                                                                             | os 30 dias                   |                        |   |                                |          |
| 👛 Estoques Bem Consumo | Bem Consumo                                                                                                    | Fornecedor                   | Lote                   |   | Vencimento                     | Estoque  |
| A Transferências       | 0009245-1 - Abobrinha - Espécie: verde; Tamanho:<br>médio, no grau máximo de evolução; Requisito: casca<br>lisa sem ferimentos ou defeitos. | 10 R C MEC - FEX - UG 167133 | 008                    |   | 25/08/2022                     | 250,00   |
| Difference Fechamentos | 0009245-1 - Abobrinha - Espécie: verde; Tamanho:                                                                                            |                              |                        |   |                                |          |
| 🗞 Bens de Consumo      | médio, no grau máximo de evolução; Requisito: casca<br>lisa sem ferimentos ou defeitos.                                                     | 10 R C MEC - FEX - UG 167133 | 005                    |   | 26/08/2022                     | 250,00   |
| 🙆 Manutenção 🔹 🗸       | 0009245-1 - Abobrinha - Espécie: verde; Tamanho:                                                                                            |                              | 222                    |   | 20/00/2022                     | 200.00   |
| 🖨 Relatórios 🔷 🗸       | medio, no grau maximo de evolução; Kequisito: casca                                                                                         | 15 BATALINAO LOGISTICO       | 003                    |   | 28/08/2022                     | 200,00 👻 |
| Importações            |                                                                                                    |                              |                        |   |                                |          |
| Cadastros V<br>Básicos |                                                                                                    |                              |                        |   |                                | 0        |
| 4                      | 2022 © Almoxarifado - Todos os direitos reservados.                                                                                         |                              |                        |   |                                | Versão   |

Figura 3 - Resumo das operações do Almoxarifado

Fonte: Captura de Tela do Sistema

# 3. PERFIS DE ACESSO

Existem 4 (quatro) papéis de acesso para o módulo de Almoxarifado:

- Gestor Almoxarifado
- Gestor UO
- Requisitante
- Visualização
- Gestor Almoxarifado Realiza requisições, autoriza as requisições, faz os fechamentos mensais, estornos, entradas, saídas, transferências, emitir os relatórios e o cadastro de bens de consumo.
- Gestor UO Realiza requisições, autoriza as requisições e encaminha ao "Gestor Almoxarifado".
- Requisitante Realiza apenas a requisições do setor. O Requisitante tem a visão apenas das requisições.
- Visualização Tem permissão apenas de visualizar as entradas, requisições, saídas, emitir os relatórios.

#### 4. ENTRADA

As entradas são realizadas pelas seguintes formas:

Nº de processo – Irá importar todos os itens do processo deste que os mesmos estejam como Bens de Consumo, caso houver algum item no processo que esteja como Bens Permanentes, o sistema não irá deixar importar estes bens.

**CNPJ/Razão Social do Fornecedor** – Lista todos os processos no qual o fornecedor e/ou CNPJ vinculados e irá importar todos os itens do processo deste que os mesmos estejam como Bens de Consumo, caso houver algum item no processo que esteja como Bens Permanentes, o sistema não irá deixar importar estes bens.

**Nova Entrada Sem Processo –** Irá preencher as informações como: Os dados do fornecedor, dados da entrada, documentos da entrada e os itens.

# 4.1 ENTRADA POR PROCESSO

Se a entrada for realizada através de um processo, o usuário deve preencher informações.

Entradas > Novo (Conforme a Figura 4)

| •                               | Entradas » L      | istagem                       |                                      |            |                                |                   | orgaoa   Órgão A 🔻          | 8 |
|---------------------------------|-------------------|-------------------------------|--------------------------------------|------------|--------------------------------|-------------------|-----------------------------|---|
| Almoxarifado                    |                   |                               |                                      |            |                                | Pesquise por Códi | 30, Fornecedor ou Órgão     |   |
| 월 Painel                        |                   |                               |                                      |            |                                |                   |                             |   |
| 🔸 Entradas                      | Arraste aqu       | ui o cabeçalho de uma coli    | una para agrupar por e:              | ita coluna |                                |                   |                             |   |
| ↑ Saídas                        | Código            | Situação                      | Data Entrada                         | Órgão      | Fornecedor                     |                   | Ações                       |   |
| Requisições                     | 1321              | Finalizado                    | 10/11/2022                           | Órgão A    | A G . OLIVEIRA MEDICAMENTOS ME |                   | • 🗡 🗙                       |   |
| 🚔 Estoques Bem Consumo          | 1320              | Finalizado                    | 10/11/2022                           | Órgão A    | A G . OLIVEIRA MEDICAMENTOS ME |                   | • 🖌 ×                       |   |
| 利 Transferências                | 1319              | 🙁 Estornado                   | 10/11/2022                           | Órgão A    | A G . OLIVEIRA MEDICAMENTOS ME |                   | • / ×                       |   |
| Fechamentos     Rens de Consumo | PDF               | 1 н н 10<br>XLS               | <ul> <li>itens por página</li> </ul> | I.         |                                |                   | Exibindo itens 1 - 3 de 3   | 3 |
| 🙆 Manutenção 🛛 🗸                |                   |                               |                                      |            |                                |                   |                             |   |
| 🖓 Inventário 🛛 😽                |                   |                               |                                      |            |                                |                   |                             |   |
| 🚱 Relatórios 🛛 😽                |                   |                               |                                      |            |                                |                   |                             |   |
| Cadastros<br>Básicos            |                   |                               |                                      |            |                                |                   |                             |   |
| *                               | 2022 © Almoxarifi | ado - Todos os direitos reser | vados.                               |            |                                |                   | <b>() Ajuïda</b> 6 37.0-ALH |   |

Figura 4 – Novo

Fonte: Captura de Tela do Sistema

Com isso o sistema irá abrir uma tela para que você busque o processo ou busque por fornecedor. Conforme a Figura 5.

| Figura 5: i | nsira o r | n⁰ o Pi | rocesso | ou CNPJ |
|-------------|-----------|---------|---------|---------|
|-------------|-----------|---------|---------|---------|

| •                        | Entradas » Lista         | gem                   |              |             |                                             | admin   LEITORxxxx 💌 ( 💄     |
|--------------------------|--------------------------|-----------------------|--------------|-------------|---------------------------------------------|------------------------------|
| Almoxarifado Seleci      | ione o processo          |                       |              |             |                                             | x lor ou Órgão 🗨 🕨           |
| 🐴 Painel 🛛 🖁             | iscar por Nº Processo ou | I CNPJ/Razão Social d | o Fornecedor |             |                                             |                              |
| 🔶 Entradas               | 00001/LEITOR/2021        |                       |              |             |                                             |                              |
| 🛧 Saídas                 | Código                   | Situação              | Data Entrada | Orgão       | Fornecedor                                  | Ações                        |
|                          | 1326                     | Em Elaboração         | 14/11/2022   | LEITORXXXX  | AZ INFORMÁTICA LTDA                         | ⊚ ≠ ×                        |
| 🚔 Estoques Bem Consumo   | 1314                     | O Em Elaboração       | 24/10/2022   | LEITORXXXX  | A G . OLIVEIRA MEDICAMENTOS ME              | ● / ×                        |
| 🔺 Transferências         | 1313                     | Finalizado            | 19/10/2022   | LEITORxxxx  | A&F Bolsa de Negocios Rep. e Com. Ltda-ME 🛛 | ● 🖌 ×                        |
| 🖄 Fechamentos            | 1312                     | Finalizado            | 14/10/2022   | LEITORXXXX  | A G . OLIVEIRA MEDICAMENTOS ME              | ● 🖌 ×                        |
| % Bens de Consumo        | 1311                     | Finalizado            |              | LEITORXXXX  | A G . OLIVEIRA MEDICAMENTOS ME              | ⊙ ≠ ×                        |
| 🚳 Manutenção 🛛 😽         | 1307                     | O Em Elaboração       | 28/09/2022   | LEITORXXXX  | ABC-R COMERCIAL LTDA - ME                   | ● / ×                        |
| (5) Inventário 😪         | 1305                     | Em Elaboração         |              | LEITORXXXX  | A&F Bolsa de Negocios Rep. e Com. Ltda-ME   | ● / ×                        |
|                          | 1304                     | Finalizado            |              | LEITORXXXX  | FORNECEDOR DE SERVIÇOS E MATERIAIS LTDA 🕚   | ● 🗡 ×                        |
|                          | 1303                     | O Em Elaboração       |              | LEITORXXXXX | A. DOS SANTOS GOULART-ME 🌑                  | ⊚ ≠ ×                        |
| Importações              | 1302                     | O Em Elaboração       | 19/09/2022   | LEITORXXXX  | 3WD Representações Comerciais Ltda          | ● / ×                        |
| € Cadastros<br>Básicos ✓ | PDF XLS                  | 2 3 4 5               | 6789         | 10 🕨        | H 10 • Itens por página                     | Exibindo itens 1 - 10 de 161 |
| <                        |                          |                       |              |             |                                             |                              |

Fonte: Captura de Tela do Sistema

Se a entrada for realizada através de um processo, o usuário deve preencher informações como "Entradas > Novo > informe o nº processo ou CNPJ/Razão Social do Fornecedor > selecionar na listagem". Veja que o processo fica azul ao passar o mouse em cima. Conforme a Figura 6:

| •                                  |          | Entradas » L      | Listagem                  |                 |             |                                          |            | ad                                          | imin   LEITORxx | xx 🔻   |
|------------------------------------|----------|-------------------|---------------------------|-----------------|-------------|------------------------------------------|------------|---------------------------------------------|-----------------|--------|
| Almoxarifado                       | Selecion | e o processo      |                           |                 |             |                                          |            |                                             |                 |        |
| ) Painel                           | Busca    | ar por Nº Process | so ou CNPJ/Razão Social d | Fornecedor      |             |                                          |            |                                             |                 |        |
| Entradas                           | 000      | 01/LEITOR/2021    |                           |                 |             |                                          |            | Q                                           |                 |        |
| Saídas                             | N° Pro   | cesso             | Objeto                    |                 |             |                                          | Processo   | Fornecedor                                  | Açĉ             | es     |
| Requisições                        | 00001/   | LEITOR/2021       | Fornecimentos de          | Bens de Consumo |             |                                          | Utilização | 24.598.492/0001-27 - AZ<br>INFORMÁTICA LTDA | ۰ /             | ×      |
| Estoques Bem Con<br>Transferências | 00001/   | /LEITOR/2021      | Fornecimentos de          | Bens de Consumo |             |                                          | Utilização | 63.856.171/0001-37 - Dom<br>Casmurro ME/EPP | • /             | ×<br>× |
| Fechamentos                        | 14       | < 1 ×             | н                         |                 |             |                                          |            | Exibindo itens 1 - 2 de                     | 2               |        |
| Bens de Consumo                    |          | 1311              | Pinalizado                | 13/10/2022      | LEITOROOXX  | A.G. OLIVEIRA MEDICAMENTOS ME            |            |                                             | 0/              |        |
|                                    | ~        |                   | Em Elaboração             |                 | LEITORooox  | ABC-R COMERCIAL LTDA - ME                |            |                                             | • /             | ×      |
|                                    |          |                   | Em Elaboração             |                 | LEITORxxxxx | A&F Bolsa de Negocios Rep. e Com. Ltda-N | ΛE         |                                             | • /             | ×      |
|                                    |          | 1304              | Finalizado                |                 | LEITORxxxxx | FORNECEDOR DE SERVIÇOS E MATERIAIS L     | .TDA 🕛     |                                             | • /             |        |
|                                    | ~        |                   | Em Elaboração             |                 | LEITORxxxx  | A. DOS SANTOS GOULART-ME                 |            |                                             | ۵ /             | ×      |
|                                    |          |                   | O Em Elaboração           | 19/09/2022      | LEITORxxxxx | 3WD Representações Comerciais Ltda       |            |                                             | • /             | ×      |
|                                    | ~        |                   | 1 2 3 4 5                 | 678             | 9 10 🕨      | H 10 V itens por página                  |            |                                             |                 |        |

Figura 6: Selecione o Processo

Fonte: Captura de Tela do Sistema

Nota-se que em Dados do Processo aparece o número do processo,

objeto do processo e o fornecedor, após a importação do processo. Conforme Figura 7:

|                                                | Entradas » Dados Gerals » Novo                                                                                                    | admin   LEITORxxxx 💌 🙎 |  |  |  |  |  |
|------------------------------------------------|----------------------------------------------------------------------------------------------------|------------------------|--|--|--|--|--|
| Almoxarifado                                   | < Voltar para Listagem                                                                                                    |                        |  |  |  |  |  |
| 🚳 Painel                                       | Dados Gerais                                                                                                    |                        |  |  |  |  |  |
| 🔸 Entradas                                     |                                                                                                    |                        |  |  |  |  |  |
| ★ Saídas                                       | O Dados do Processo                                                                                                    |                        |  |  |  |  |  |
| Requisições                                    | Nº Processo<br>00001/J FITOR/2021                                                                                                    |                        |  |  |  |  |  |
| 🚔 Estoques Bem Consumo                         | Objeto do Processo                                                                                                    |                        |  |  |  |  |  |
| A Transferências                               | Fornecimentos de Bens de Consumo                                                                                                    |                        |  |  |  |  |  |
| 🛱 Fechamentos                                  | Fornecedor                                                                                                    |                        |  |  |  |  |  |
| 🔏 Bens de Consumo                              | 03.800.171/0001-37 Join Casmuro Merere                                                                                                    |                        |  |  |  |  |  |
| 🚳 Manutenção 🛛 🗸                               | 🕗 Dados da Entrada                                                                                                    |                        |  |  |  |  |  |
| 🕑 Inventário 🗸 🗸                               | Órgão * Tipo de Entrada * Dr. Recebimento * Dr. Entrada/R                                                                                                    | eferência *            |  |  |  |  |  |
| 🚯 Relatórios 🛛 🗸 🗸                             | LEITORxxx Compra 🖌 16/11/2022                                                                                                    | 09:01 🗰 🖸              |  |  |  |  |  |
| 渔 Importações                                  | Número da Nota Fiscal*         Data da Nota Fiscal*         Valor da Nota Fiscal*         Cod. Fonte de           123         16/11/2022         100,00         102 | Recurso *              |  |  |  |  |  |
| <ul> <li>Cadastros</li> <li>Básicos</li> </ul> | Número do Empenho Data do Empenho Valor do Emp                                                                                                    | enho 🔹                 |  |  |  |  |  |

Figura 7: Dados do Processo

Fonte: Captura de Tela do Sistema

Passo 1 – Em dados da entrada Tipo de Entrada (Compra), Data do Recebimento e Data de Entrada/Referência, Número da NF, data da NF, valor da NF, número do empenho, data do empenho, valor do empenho são campos obrigatórios (Conforme o preenchimento destes campos na Figura 9 abaixo), verificar se a entrada será oriunda de fundo ou convênio.

|                              |                                             | Figura 9: Dados   | <u>s da Ei</u> | ntrada            |     |                          |          |
|------------------------------|---------------------------------------------|-------------------|----------------|-------------------|-----|--------------------------|----------|
|                              | Entradas » Dados Gerais » Novo              |                   |                |                   |     | admin   LEITO            | Rococx 🔻 |
| Almoxarifado                 | Fornecedor                                  |                   |                |                   |     |                          |          |
| Painel                       | 63.856.171/0001-37 Dom Casmurn              | o ME/EPP          |                |                   |     |                          |          |
| <ul> <li>Entradas</li> </ul> | 🔗 Dados da Entrada                          |                   |                |                   |     |                          |          |
|                              | Órgão *                                     | Tipo de Entrada * |                | Dt. Recebimento * | 120 | Dt. Entrada/Referência * |          |
|                              | LEITORoccor                                 | Compra            | *              | 16/11/2022        |     | 16/11/2022 09:01         |          |
|                              | 123                                         | 16/11/2022        | =              | 100,00            | \$  | 102                      |          |
|                              | Número do Empenho<br>Ex. 123                |                   |                | Data do Empenho   |     | Valor do Empenho         | ÷        |
|                              | Recebido por                                |                   |                |                   |     |                          |          |
|                              | Ex. João da Silva                           |                   |                |                   |     |                          |          |
|                              | Entrada oriunda de convênio?<br>O Sim 💌 Não |                   |                |                   |     |                          |          |
|                              | Entrada por Fundo?<br>O Sim 💌 Não           |                   |                |                   |     |                          |          |
|                              | Observações                                 |                   |                |                   |     |                          |          |
|                              |                                             |                   |                |                   |     |                          |          |
|                              |                                             |                   |                |                   |     |                          | te       |

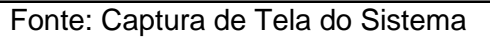

Passo 2 – No campo Tipo de documentos o usuário pode selecionar o tipo (Nota, CI, Empenho) preenche o nº do documento, valor, anexa o documento e confirma. Após isso o usuário deve salvar. Conforme a Figura 10 e 11.

Figura 10: Novo Documentos de Entrada

|                                                | Entradas » Dados Gerais » Novo                                      | admin   LEITORxxxx 🔻 🛛 🔱 |
|------------------------------------------------|---------------------------------------------------------------------|--------------------------|
| Almoxarifado                                   | Número do Empenho Data do Empenho                                   | Valor do Empenho         |
|                                                | Ex. 123                                                             | ÷                        |
| 🚯 Painel                                       | Recebido por                                                        |                          |
| 🕹 Entradas                                     | Ex. João da Silva                                                   |                          |
| ↑ Saídas                                       | Entrada oriunda de convênio?<br>O Sim ® Não                         |                          |
| Requisições                                    | Entrada por Fundo?<br>O Sim 🖲 Não                                   |                          |
| 🚔 Estoques Bern Consumo                        | Observações                                                         |                          |
| A Transferências                               |                                                                     |                          |
| 🛱 Fechamentos                                  |                                                                     |                          |
| N Bens de Consumo                              | 📀 Documentos da Entrada                                             |                          |
| 🚳 Manutenção 🛛 👻                               |                                                                     |                          |
| 🕄 Inventário 🔷 🗸                               | Novo Documento                                                      |                          |
| 🚱 Relatórios 🛛 😽                               | Vejo que ainda não possui nenhum documento adicionado               |                          |
| <ul><li>Importações</li></ul>                  | Audovie un novo documento para prossegui com o registro de entrada. |                          |
| <ul> <li>Cadastros</li> <li>Básicos</li> </ul> |                                                                     |                          |
|                                                |                                                                     | Cancelar Salvar          |

Fonte: Captura de Tela do Sistema

| Figura | 11: | Dados do | Documento |
|--------|-----|----------|-----------|
|        |     |          |           |

|                                                | Entradas » Dados Gerais » Novo                      |                       |                        |               | admin   Li         | EITORxxxx 🔻 🙎      |
|------------------------------------------------|-----------------------------------------------------|-----------------------|------------------------|---------------|--------------------|--------------------|
| Almovarifado                                   | Número da Nota Fiscal *                             | Data da Nota Fiscal * | Valor da Nota Fiscal * | Cod. I        | Fonte de Recurso * |                    |
| AITIOADI II DOO                                | 123                                                 | 16/11/2022            | 100,00                 | \$ 102        |                    |                    |
| 🚯 Painel                                       | Número do Empenho                                   |                       | Data do Empenho        | Valor         | do Empenho         |                    |
| 🔶 Entradas                                     | Ex. 123                                             |                       |                        |               |                    | •                  |
| Calidar                                        | Ex. João da Silva                                   |                       |                        |               |                    |                    |
| Requisições                                    | Entrada oriunda de convênio?<br>O Sim 🖲 Não         |                       |                        |               |                    |                    |
| 🚔 Estoques Bern Consumo                        | Entrada por Fundo?<br>O Sim (® Não                  |                       |                        |               |                    |                    |
| A Transferências                               | Observações                                         |                       |                        |               |                    |                    |
| Fechamentos                                    |                                                     |                       |                        |               |                    |                    |
| 🗞 Bens de Consumo                              |                                                     |                       |                        |               |                    |                    |
| 🚳 Manutenção 🛛 🗸                               | Documentos da Entrada                               |                       |                        |               |                    |                    |
| 🕄 Inventário 🛛 🗸                               |                                                     |                       |                        |               |                    |                    |
| 🚯 Relatórios 🛛 🗸                               | Tipo de Documento                                   | Número do Documento   | Valor Da               | ta de Emissão | Anexo              | Ações              |
| 道 Importações                                  | Nota Fiscal                                         | * 14815               | 100 + 1                | 6/11/2022     | Anexar             | ✓ ×                |
| <ul> <li>Cadastros</li> <li>Básicos</li> </ul> |                                                     |                       |                        |               |                    |                    |
|                                                |                                                     |                       |                        |               | Cance              | lar 🔶 Salvar       |
|                                                |                                                     |                       |                        |               |                    |                    |
| <                                              | 2022 © Almoxarifado - Todos os direitos reservados. |                       |                        |               |                    | Ajuida6 37.0-AL+29 |

Fonte: Captura de Tela do Sistema

**Passo 3** – Na tela de itens da entrada, o usuário deve clicar em "Importar Item". Conforme a Figura 12 e 13.

Figura 12: Itens de Entrada

|                         | Entradas » Dados Gerais » Editar                           |                       |                        | admin   LEITORxxxx 💌 🌘   |
|-------------------------|------------------------------------------------------------|-----------------------|------------------------|--------------------------|
| Almoxarifado            | <ul> <li>Voltar para Listagem</li> </ul>                   |                       |                        |                          |
| 🚳 Painel                | Situação Código Valor Total<br>Em elaboração 1329 R\$ 0,00 |                       |                        | Finalizar                |
| 🔸 Entradas              | Dados Gerais Itens da Entrada                              | Ocorrências           |                        |                          |
| 🛧 Saídas                |                                                            |                       |                        |                          |
| Requisições             | 📀 Dados do Processo                                        |                       |                        |                          |
| 🚔 Estoques Bern Consumo | N° Processo                                                |                       |                        |                          |
| A Transferências        | Objeto do Processo                                         |                       |                        |                          |
| 🖄 Fechamentos           | Fornecimentos de Bens de Consumo                           |                       |                        |                          |
| 🗞 Bens de Consumo       | Fornecedor                                                 |                       |                        |                          |
| 🚳 Manutenção 🛛 🗸        | 63.856.171/0001-37 Dom Casmurro ME/EF                      | P                     |                        |                          |
| 🕄 Inventário 🖌 🗸        | 🕗 Dados da Entrada                                         |                       |                        |                          |
| 🌒 Relatórios 🛛 🗸 🗸      | Data de Criação                                            |                       |                        |                          |
| 🛎 Importações           | Órgão *                                                    | Tipo de Entrada *     | Dt. Recebimento *      | Dt. Entrada/Referência * |
| Cadastros               | LEITORXXX                                                  | Compra 🗸              | 16/11/2022             | 16/11/2022 08:01         |
| Básicos                 | Número da Nota Fiscal *                                    | Data da Nota Fiscal * | Valor da Nota Fiscal * | Cod. Fonte de Recurso *  |
|                         | 123                                                        | 15/11/2022            | 100,00                 | 102                      |
|                         | Número do Empenho                                          |                       | Data do Empenho        | Valor do Empenho         |
|                         | Ex. 123                                                    |                       | (III)                  |                          |
| <                       | Recebido por                                               |                       |                        |                          |

Fonte: Captura de Tela do Sistema

#### Figura 13: Novo Item

|                                                | Entradas - Itens da entrada -> Editar                                                                       | admin   LEITORxxxx 🔻 🔹     |
|------------------------------------------------|----------------------------------------------------------------------------------------------------|----------------------------|
| Almoxarifado                                   | < Voltar para Listagem                                                                                      |                            |
|                                                | Situação Código Valor Total<br>Em aboração 1320 PS-010                                                      | Finalizar                  |
| 🔶 Entradas                                     | en externação i saus ne eços                                                                                |                            |
| 🛧 Saídas                                       | Dados Gerais Itens da Entrada Ocorrências                                                                   |                            |
| Requisições                                    | Código ou Descrição resumida/completa do Bern de consumo                                                    | ٩                          |
| 🚔 Estoques Bem Consumo                         | Oss' Nenhum item para exibir por aqui!                                                                      |                            |
| A Transferências                               | Adicione itens para prosseguir com o registro de entrada de bens ou informe valores válidos na busca acima. |                            |
| 🔁 Fechamentos                                  |                                                                                                    |                            |
| 🗞 Bens de Consumo                              |                                                                                                    |                            |
| 🚳 Manutenção 🛛 🗸 🗸                             |                                                                                                    |                            |
| 🕲 Inventário 🔸                                 |                                                                                                    |                            |
| 🔅 Relatórios 🛛 🗸 🗸                             |                                                                                                    |                            |
| 🛎 Importações                                  |                                                                                                    |                            |
| <ul> <li>Cadastros</li> <li>Básicos</li> </ul> |                                                                                                    |                            |
|                                                |                                                                                                    |                            |
|                                                |                                                                                                    |                            |
| <                                              | 2022 @ Almoxarifado - Todos os direitos reservados.                                                         | <b>Ajuïda</b> 6 37.0-ALF29 |

Fonte: Captura de Tela do Sistema

**Etapa 1** – Após acionar a opção para importar item, pesquise pelo item do processo, então selecione o item do processo: Aparecerá todos os itens que estão no processo desde que sejam de consumo, selecione o item. Conforme a Figura 14.

Figura 14: Selecionar Item

| •            | Entradas » Itens da entrada » Editar                                                                                         |                  |                                             |                 |               |                         |              | admin   LE            | ITORXXXX |
|--------------|----------------------------------------------------------------------------------------------------|------------------|---------------------------------------------|-----------------|---------------|-------------------------|--------------|-----------------------|----------|
| Almoxarifado | Etapa 1 - Selecione o Item do Processo - 00001/LEITOR/2021                                                                   |                  |                                             |                 |               |                         |              | ×                     |          |
|              | Item Compra                                                                                                    | Тіро             | Un. Aquisição                               | N° Compra       | Qtd           | Valor Unit. (R\$)       | Total (R\$)  |                       | Fir      |
|              | 00000022 - ÁGUA - TIPO: Mineral; APRESENTACAO: Industrializada;                                                              |                  |                                             |                 |               |                         |              |                       |          |
|              | DADOS COMPLEMENTARES: Sem gás - com tampa de rosca e lacre<br>- Rótulo com validade mínima de 03 meses; EMBALAGEM: Plástica. | LOTE 002.1       | LOTE 002.1 1 - UNIDADE 0006/2021 25,00 2,99 |                 |               | 2,99                    | /4,/5        | (Ver Mais)            |          |
|              | I4 4 <b>1</b> > >1                                                                                                    |                  |                                             |                 |               |                         | Exib         | indo itens 1 - 1 de 1 |          |
|              | umo                                                                                                    |                  | Onel Nonhui                                 | n itom nara     | ovibir por    | aquil                   |              |                       |          |
|              | Adicione                                                                                                    | itens para pross | eguir com o registro                        | o de entrada de | bens ou infor | me valores válidos na t | ousca acima. |                       |          |
|              |                                                                                                    |                  |                                             |                 |               |                         |              |                       |          |
|              |                                                                                                    |                  |                                             |                 |               |                         |              |                       |          |

Fonte: Captura de Tela do Sistema

**Etapa 2** – Selecione o Bem de Consumo relacionado ao Item do Processo: Clique em cima do item. Conforme a Figura 15.

| • | Entradas » Itens da entrada » Editar                                                  |                   | admin   FUł                                           |           |
|---|---------------------------------------------------------------------------------------|-------------------|-------------------------------------------------------|-----------|
|   | Etapa 2 - Selecione o Bem de Consumo relacionado ao Item do Processo - 00001/LEITOR/: | 2021              |                                                       |           |
|   | Item Compra<br>Item Compra                                                            |                   | Un. Aquisição                                         |           |
|   | UUUUUUU4 - CAFE - IIPO: Torrado e moido; APKESENTACAO: po fino; EMBALAGEM: a vacuo.   | Un. Distribuição  | 1 - UNIDADE<br>Nat. Despesa                           | Finalizar |
|   | 00000084-1 - CAFÉ - TIPO: Torrado e moido; APRESENTACAO: pó fino; EMBALAGEM: a vácuo. | Pct 500 g         | 33903007 - GENEROS DE<br>ALIMENTACAO                  |           |
|   | 00000084-2 - CAFÉ - TIPO: Torrado e moido; APRESENTACAO: pó fino; EMBALAGEM: a vácuo. | Unidade           | 33903007 - GENEROS DE<br>ALIMENTACAO                  |           |
|   | 00000084-3 - CAFÉ - TIPO: Torrado e moido; APRESENTACAO: pó fino; EMBALAGEM: a vácuo. | Resma             | 33903007 - GENEROS DE<br>ALIMENTACAO                  |           |
|   | 00000084-4 - CAFÉ - TIPO: Torrado e moído; APRESENTACAO: pó fino; EMBALAGEM: a vácuo. | CX - 50 - UNIDADE | 33903007 - GENEROS DE<br>ALIMENTACAO                  |           |
|   | н к 🚺 ж н                                                                             |                   | Exibindo itens 1 - 4 de 4                             |           |
|   |                                                                                       |                   | Não encontrou o que estava procurando? Adicionar Item |           |
|   | Voltar                                                                                |                   |                                                       |           |
|   | *                                                                                     |                   |                                                       |           |

Figura 15: Selecionar Bem de Consumo

Fonte: Captura de Tela do Sistema

**Etapa 3** – Informe os dados do bem: Nesta etapa deve ser selecionado o almoxarifado > Programa/Destinação > Localização caso tenha sido cadastrado e queira > informe a quantidade > valor total deste bem > clique em Avançar.

|                      | Bem Selecionado                       |                              |                        |                                 |           |
|----------------------|---------------------------------------|------------------------------|------------------------|---------------------------------|-----------|
| tuação<br>m elaboraç | Bem Consumo<br>00000084-8 CAFÉ - TIPO | : Torrado e moído; APRESENT. | ACAO: p                | Un. Dist.<br>Emb - 500 - Gramas |           |
| Dados (              | Dados do Item da En                   | trada                        |                        |                                 |           |
|                      | Qtde Entrada *                        | Vlr. Total (R\$) *           | Valor Unitário (R\$)   | Saida Automática                |           |
| Novo                 | 1,00                                  | 10,00                        | 10,00                  | Não                             |           |
| _                    | Almoxarifado *                        |                              | Natureza de Despesa *  |                                 |           |
|                      | Consumo D1                            |                              | * 33903007 - GENEROS E | DE ALIMENTACAO                  | •         |
|                      | Localização                           |                              |                        |                                 | sca acima |
|                      | Informe o código                      |                              |                        |                                 |           |
|                      |                                       |                              |                        |                                 |           |
|                      |                                       |                              |                        | Avancar                         |           |

Fonte: Captura de Tela do Sistema

Caso o item adicionado controle lote. Informe o Lote > Data de Fabricação > Data de Vencimento e Clique em salvar. clique em finalizar ou finalizar e adicionar outro.

| Etapa 3 - Lotes                                     |                  |                                 |                   |                          | ×  |
|-----------------------------------------------------|------------------|---------------------------------|-------------------|--------------------------|----|
| Bem Selecionado                                     |                  |                                 |                   |                          |    |
| Bem Consumo<br>00000084-8 CAFÉ - TIPO: <sup>-</sup> | Torrado e moído; | Un. Distribuiç<br>Emb - 500 - G | ão<br>ramas       | Estoque Restante<br>0,00 |    |
| Lotes                                               |                  |                                 |                   |                          |    |
| Adicionar Lote                                      |                  |                                 |                   |                          |    |
| Nº Lote *                                           | Data Fabricação  | Data Vencimento *               | Quantidade        | e * Ações                |    |
| 111                                                 | 07/11/2022       | 31/01/2023                      | 1,00              | ×                        | -  |
|                                                     |                  |                                 |                   |                          |    |
|                                                     |                  |                                 |                   |                          | -  |
| Voltar                                              |                  | Fina                            | a <b>lizar</b> Fi | inalizar e adicionar out | ro |

Caso o item listado não conste cadastrado, o sistema irá emitir uma mensagem informando que o Bem de consumo inexistente para o item do processo selecionado, clique em adicionar bem, conforme o exemplo abaixo. Conforme a Figura 17.

**Etapa 1** – Selecione o Item do Processo: Selecione o item > Clique em Adicionar Bem.

| tem Compra                                                                                                    | Тіро       | Un. Aquisição | N* Compra | Qtd    | Valor Unit. (R\$) | Total (R\$) |                     |
|----------------------------------------------------------------------------------------------------|------------|---------------|-----------|--------|-------------------|-------------|---------------------|
| 0000556 - Água - Tipo: mineral: Acondicionado:<br>jarra/Bo retornável, podendo <b>en l</b> abricado em<br>PP (polipropileno), PC (policarbonato) ou PET<br>polietileno): Capac | LOTE 006.1 | 1 - Unidade   | 0041/2022 | 300,00 | 15,92             | 4.776,00    | (Ver Mais)          |
| н н 👩 н н                                                                                                    |            |               |           |        |                   | Exibir      | do itens 1 - 1 de 1 |

Fonte: Captura de Tela do Sistema

As etapas 3, 4 e 5 serão habilitadas no sistema quando o item no qual está sendo importado não se encontra cadastrado no sistema, caso o item já tenha no sistema, o sistema irá habilitar até a etapa 2.

Etapa 2 – Importar item do catálogo: Clique no bem (Conforme a Figura 18)

٩

Exibindo itens 1 - 1 de

|                |                                         | Figura 18: Selecionar Bem |
|----------------|-----------------------------------------|---------------------------|
| Entr           | <b>adas</b> » Itens da entrada » Editar |                           |
| Etapa 3 - Impo | rtar item do catálogo                   |                           |
|                | 00000084                                |                           |
| Código         | Descrição                               | O Início do texto         |

CAFÉ - TIPO: Torrado e moído; APRESENTACAO: pó fino; EMBALAGEM: a vácuo

Fonte: Captura de Tela do Sistema

**Etapa 3** – Selecione a Natureza: O sistema irá listar as naturezas de despesa vinculadas ao item será listada pelo sistema, seleciona a natureza de despesa conforme a Figura 19.

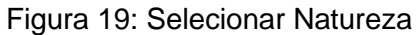

| •                   | Entradas > Itens da entrada = Editar ad                                                                                                    | dmin   FUNLEIT | OR 🔻      | 8 |
|---------------------|----------------------------------------------------------------------------------------------------|----------------|-----------|---|
| Almoxarifado        | Etapa 4 - Selectione a Natureza                                                                                                    | ×              |           |   |
| 🚯 Painel            | Descrição<br>CAFÉ - TIPO: Torrado e moído: APRESENTACAO: pó fino: EMBALAGEM: a vácuo.                                                                                                    |                |           |   |
| Entradas            | Naturezas de Despesa                                                                                                    |                | Finalizar |   |
| 🛧 Saídas            | Descrição                                                                                                    |                |           |   |
| Requisições         | 33903007 - GENEROS DE ALIMENTACAO                                                                                                    |                |           |   |
| 🚔 Estoques Bem Con: | Voltar                                                                                                    |                |           |   |
| A Transferências    | Additional to a construction of the second state of the second state of |                |           |   |
| 😂 Fechamentos       | Aucune tens para prosseguir com o registro de entrada de bens ou informe valores validos na busca acima.                                                                                                    |                |           |   |

Fonte: Captura de Tela do Sistema

Etapa 4 – Cadastrar Bem: Nesta etapa o sistema irá mostrar a descrição do item resumida, a completa, nota-se que o campo unidade de distribuição é um campo obrigatório, basta selecionar a unidade de distribuição, verificar se o item será um: Controle de lote, controla a destinação, ativo para requisição e se é uma saída automática, após selecionar as opções desejas clique em cadastrar e avançar, conforme mostra a Figura 20.

#### Figura 20: Cadastrar o Bem

| •                                                             | Entradas » Itens                                    | da entrada » Editar                            |                                     |                                                 | admin   FUNLEITOR 🔻                   | 8 |
|---------------------------------------------------------------|-----------------------------------------------------|------------------------------------------------|-------------------------------------|-------------------------------------------------|---------------------------------------|---|
| Almoxarifado .                                                | Etapa 5 - Cadastrar Bem                             |                                                |                                     |                                                 | ×                                     |   |
| Painel                                                        | Descrição Resumida *<br>CAFÉ - TIPO: Torrado e moio | do; APRESENTACAO: pó fino; EMBALAGEM: a vácuo. |                                     | Unidade de Distribuição *<br>Emb - 500 - Gramas | · · · · · · · · · · · · · · · · · · · |   |
| <ul> <li>Entradas</li> <li>Saídas</li> </ul>                  | Descrição Completa *<br>CAFÉ - TIPO: Torrado e moio | lo; APRESENTACAO: pó fino; EMBALAGEM: a vácuo. |                                     |                                                 |                                       |   |
| Requisições                                                   | Controla lote?<br>O Sim                             | Controla destinação?<br>O Sim 💿 Não            | Ativo para requisição?<br>Sim O Não | Saída automática?<br>○ Sim ◉ Não                |                                       |   |
| <ul> <li>Estoques Bem Con:</li> <li>Transferências</li> </ul> | Voltar                                              |                                                |                                     | Cadast                                          | rar e Avançar                         |   |
| 🛱 Fechamentos                                                 |                                                     |                                                |                                     |                                                 |                                       |   |

Fonte: Captura de Tela do Sistema

Etapa 5 – Ativar Bem: O sistema irá habilitar está etapa apenas para ativar este item. Confira as informações do item e se estiver correta clique em "Ativar". (Conforme a Figura 21).

Figura 21: Ativar o Bem

| •                  | Entradas » It                                    | ens da entrada » Editar                           |                        |                           | admin   FUNLEITOR | - 8 |
|--------------------|--------------------------------------------------|---------------------------------------------------|------------------------|---------------------------|-------------------|-----|
| Almoxarifado       | Etapa 6 - Ativar Bem                             |                                                   |                        |                           |                   |     |
| 🚳 Painel           | Informações do Bem                               |                                                   |                        |                           |                   |     |
| 🔶 Entradas         | Descrição Resumida *                             |                                                   |                        | Unidade de Distribuição * | Fin               |     |
| 🛧 Saídas           | CAFÉ - TIPO: Torrado e i                         | moído; APRESENTACAO: pó fino; EMBALAGEM: a vácuo. |                        | Emb - 500 - Gramas        |                   |     |
| Requisições        | Descrição Completa *<br>CAFÉ - TIPO: Torrado e r | noído; APRESENTACAO: pó fino; EMBALAGEM: a vácuo. |                        |                           |                   |     |
| 💼 Estoques Bem Con | Controla lote?                                   | Controla destinação?                              | Ativo para requisição? | Saída automática?         | #                 | q   |
| 🔊 Transferências   | Nao<br>Natureza de Despesa                       | Nao                                               | Sim                    | Nao                       | _                 |     |
| 🗑 Fechamentos      | Codigo                                           | Descrição                                         |                        |                           |                   |     |
| 🔏 Bens de Consumo  | 33903007                                         | GENEROS DE ALIMENTACAO                            |                        |                           |                   |     |
| 🚳 Manutenção       |                                                  |                                                   |                        |                           |                   |     |
| 🕄 Inventário       | Voltar                                           |                                                   |                        |                           | Alivar            |     |
| Relatórios         | *                                                |                                                   |                        |                           |                   |     |

Fonte: Captura de Tela do Sistema

**Etapa 6 –** Informe os dados do Bem: Preenche as informações como "Quantidade entrada > Valor Total > Selecione o almoxarifado (Caso tenha mais de um) > informe a localização caso haja > Selecione o Programa/Destinação (Caso tenha) > clique em Finalizar ou Finalizar e adicionar outro. O valor Unitário é feito de forma automática pelo sistema. (Conforme Figura 22).

| •                  |                                | Entradas » I                                           | tens da entrada » | Editar            |   |             |   |                                            |                         | adı                    |      | LEITOR 🔻 |
|--------------------|--------------------------------|--------------------------------------------------------|-------------------|-------------------|---|-------------|---|--------------------------------------------|-------------------------|------------------------|------|----------|
| Almoxarifado       | Etapa 7                        | - Informe os da                                        | dos do Bem        |                   |   |             |   |                                            |                         |                        |      |          |
| 🚯 Painel           | Inform                         | ações do Bem (                                         | Consumo Selecio   | nado              |   |             |   |                                            |                         |                        |      | _        |
| 🔶 Entradas         | Bern Sel<br>0000008<br>Naturez | ecionado<br>1 <b>4-5 - CAFÉ - TIPC</b><br>a de Despesa | : Torrado e moído | ; APRESENTACAO: p | ó |             |   | Unidade Distribuição<br><b>1 - Unidade</b> | Saída Automática<br>Não |                        |      |          |
| 🛧 Saídas           | 3390300<br>Almoxar             | 17 - GENEROS DE                                        | ALIMENTACAO       |                   |   |             |   | Programa/Destinação                        |                         |                        |      |          |
| 🖹 Requisições      | ALMO)                          | (AZ                                                    |                   |                   |   |             | ٣ | Campanha Dengue                            |                         |                        | *    |          |
| 👛 Estoques Bem Con | Localiza<br>Inform             | ção<br>ne o código                                     |                   |                   |   |             |   |                                            |                         |                        |      | <u>د</u> |
| A Transferências   | Тіро                           |                                                        | Qtde. Entrada     | Valor Total       |   | Valor Unit. |   |                                            |                         | Saldo Proc. (R\$)      |      |          |
| 🛱 Fechamentos      | LOTE 0                         | 01                                                     | 10,00             | \$ 95,00          | ÷ | 9,50        |   |                                            |                         | 0,00                   | *    |          |
| 🛞 Bens de Consumo  |                                |                                                        |                   |                   |   |             |   |                                            |                         |                        | Y    |          |
| 🚯 Manutenção       | Volta                          | r                                                      |                   |                   |   |             |   |                                            | Finalizar               | inalizar e adicionar c | utro |          |
| 🕄 Inventário       | ~                              |                                                        |                   |                   |   |             |   |                                            |                         |                        |      |          |

Fonte: Captura de Tela do Sistema

**Obs.:** No caso de finalizar não significa que a entrada será finalizada, mas sim que adicionar o item foi finalizado, porém é possível adicionar outro item caso tenha clicado em finalizar, isso vale para o botão finalizar e adicionar outro, significa que irá apenas finalizar a inclusão daquele item, com isso o sistema já ficará habilitado para adicionar outro item.

**Passo 4** – Clique em finalizar. (Figura 23)

Figura 23: Finalizar

|                        | Entradas » Itens da entra             | ıda » Editar                                                |                                 |                       |            |                     | admin   FUN      | LEITOR 🔻      |      |
|------------------------|---------------------------------------|-------------------------------------------------------------|---------------------------------|-----------------------|------------|---------------------|------------------|---------------|------|
| Almoxarifado           | Voltar para Listagem                  |                                                             |                                 |                       |            |                     |                  |               |      |
| 🚯 Painel               | Situação Código<br>Em elaboração 1329 | Valor Total<br>R\$ 74.75                                    |                                 |                       |            |                     |                  | Finaliza      | ar   |
| 🔶 Entradas             |                                       |                                                             |                                 |                       |            |                     |                  |               |      |
| ↑ Saídas               | Dados Gerais                          | tens da Entrada Ocorrências                                 |                                 |                       |            |                     |                  |               |      |
| Requisições            |                                       |                                                             | Código ou Descrição resumida/co | ompleta do Bern de co |            |                     |                  |               | ٩    |
| 🚔 Estoques Bem Consumo | Arraste aqui o cabeçalho              | de uma coluna para agrupar por esta colu                    | ina                             |                       |            |                     |                  |               |      |
| 🛪 Transferências       | Cód. Bem                              | Descrição Resumida                                          |                                 | Un. Dist.             | Quantidade | Valor Unitário(R\$) | Valor Total(R\$) | Ações         |      |
| 🗑 Fechamentos          | 00000022-1                            | ÁGUA - TIPO: Mineral; APRESENTACAO<br>COMPLEMENTARES: Sem g | : Industrializada; DADOS        | Litro                 | 10         | 7,48                | 74,75            | • / :         | ×    |
| 🗞 Bens de Consumo      |                                       |                                                             |                                 |                       |            |                     |                  |               |      |
| 🚳 Manutenção 🛛 🗸 🗸     | Excluir Selecionados                  |                                                             |                                 |                       |            |                     | ltens: 1 To      | otal(R\$): 74 | 4,75 |
| 🖇 Inventário 🗸 🗸       |                                       |                                                             |                                 |                       |            |                     |                  |               |      |
| 🚯 Relatórios 🛛 🗸 🗸     |                                       |                                                             |                                 |                       |            |                     |                  |               |      |
| Importações            |                                       |                                                             |                                 |                       |            |                     |                  |               |      |
| Cadastros<br>Básicos   |                                       |                                                             |                                 |                       |            |                     |                  |               |      |

Fonte: Captura de Tela do Sistema

# 4.2 ENTRADAS SEM PROCESSO

Se a entrada for realizada sem um processo, o usuário deve preencher informações como "Entradas > Novo > Clicar em buscar > Clicar em Nova Entrada sem Processo" conforme as Figuras 24.

Figura 24: Nova Entrada sem processo

| •                   | Entradas - Listagem                                               | orgaoa   Órgão A 🔻 🔒 |
|---------------------|-------------------------------------------------------------------|----------------------|
| Almoxarifado        | Selecione o processo                                              | x ou Órgão Q         |
| 🚳 Painel            | Buscar por N° Processo ou CNPJ/Razão Social do Fornecedor         |                      |
| 🔶 Entradas          | Nenhum processo encontrado com este número ou fornecedor          |                      |
| 🛧 Saídas            |                                                                   | Ações                |
| Requisições         |                                                                   | • × ×                |
| 💼 Estoques Bem Con: | + Nova Entrada sem processo                                       | • × ×                |
| 🗚 Transferências    |                                                                   | • 💉 🗶                |
| 🗑 Fechamentos       | 1319 G Estornado 10/11/2022 Órgão A A.G. OLIVEIRA MEDICAMENTOS ME | • / *                |
| % Bens de Consumo   | H C I F H 10 F Itens por página                                   |                      |

Fonte: Captura de Tela do Sistema

Após clicar em Nova Entrada sem Processo o sistema irá mostrar a seguinte tela para selecionar o Fornecedor. Conforme Figura 25.

Figura 25: Novo Fornecedor

|                         | Entradas » Dados Gerais » Novo | orgaoa   Órgão A 🔻 |    |
|-------------------------|--------------------------------|--------------------|----|
| Almoxarifado            | Voltar para Listagem           |                    |    |
| 🚳 Painel                |                                |                    |    |
| 🔶 Entradas              | Dados Gerais                   |                    |    |
| ↑ Saídas                | 1 Dados do Fornecedor          |                    |    |
| 🖹 Requisições           |                                |                    | _  |
| 🚔 Estoques Bern Consumo |                                |                    |    |
| 🔊 Transferências        | 2 Dados da Entrada             |                    |    |
| 🗭 Fechamentos           | 3 Documentos da Entrada        |                    |    |
| 🗞 Bens de Consumo       |                                |                    |    |
| 🚳 Manutenção 🛛 👻        |                                | Cancelar Salv      | ar |
| 기 Inventário 🗸 🗸        |                                |                    |    |

Fonte: Captura de Tela do Sistema

**Passo 1** – Novo fornecedor: Ao clicar em novo fornecedor você pode buscar o fornecedor por CPF/CNPJ/Número de Documento ou Razão Social, clique em buscar. (Figura 26)

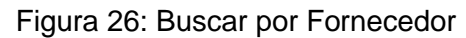

|                        | Entradas » Dados Gera                    | iis » Novo         |                     |                           | orgaoa   Órgão A 🔻 |
|------------------------|------------------------------------------|--------------------|---------------------|---------------------------|--------------------|
| Almoxarifado           | <ul> <li>Voltar para Listagem</li> </ul> | Buscar Fornecedor  |                     | ×                         |                    |
| Painel                 |                                          | az In              |                     | ۹                         |                    |
| 🔶 Entradas             | Dados Gerais                             |                    | D*- 5               |                           |                    |
| 🛧 Saídas               | 1 Dados do For                           | 24.598.492/0001-27 | AZ INFORMÁTICA LTDA |                           |                    |
| 📔 Requisições          | O News Farm                              |                    |                     | Exibindo itens 1 - 1 de 1 |                    |
| 💼 Estoques Bem Consumo |                                          |                    |                     |                           |                    |
| 利 Transferências       | 2 Dados da Ent                           | rada               |                     |                           |                    |
|                        |                                          |                    |                     |                           |                    |

Fonte: Captura de Tela do Sistema

**Passo 2** – Dados da Entrada: Tipo de Entrada (Compra) >  $n^{\circ}$  da NF > data da NF > valor da NF >  $n^{\circ}$  do empenho > data do empenho > valor do empenho são campos obrigatórios > verificar se a entrada será oriunda de fundo ou convênio. Conforme a Figura 27.

|                        | Entradas » Dados Gerais » Novo |                                                     |                              | orgaoa   Órgão A 🔻 🔒                                                                    |
|------------------------|--------------------------------|-----------------------------------------------------|------------------------------|-----------------------------------------------------------------------------------------|
| Almoxarifado           | Dados Gerais                   |                                                     |                              |                                                                                         |
| 🚳 Painel               | O Dados do Fornecedor          |                                                     |                              |                                                                                         |
| 🔸 Entradas             | -                              |                                                     |                              |                                                                                         |
| ↑ Saídas               | C Alterar Fornecedor           |                                                     |                              |                                                                                         |
| Requisições            | CNPJ<br>08.605.250/0001-67     | Razão Social/Nome<br>A G . OLIVEIRA MEDICAMENTOS ME |                              |                                                                                         |
| 🚔 Estoques Bem Consumo | 🕑 Dados da Entrada             |                                                     |                              |                                                                                         |
| 利 Transferências       |                                |                                                     |                              |                                                                                         |
| D Fechamentos          | Órgão A                        | Tipo de Entrada * Compra                            | Dt. Recebimento * 10/11/2022 | Dt. Entrada/Referência *           III         10/11/2022 15:37         III         III |
| 🗞 Bens de Consumo      | Número da Nota Fiscal *        | Data da Nota Fiscal *                               | Valor da Nota Fiscal *       | Cod. Fonte de Recurso *                                                                 |
| 🖓 Manutenção 🗸 🗸       | 123                            | 01/11/2022                                          | 100,00                       | 102                                                                                     |
|                        | Número do Empenho              |                                                     | Data do Empenho              | Valor do Empenho                                                                        |
| 🖗 Inventário 🛛 🗸       | 2022 NE 00812 2026F            |                                                     | 01/11/2022                   | 100,00                                                                                  |
| 🚯 Relatórios 🛛 😽       | N° Processo                    |                                                     | Recebido por                 |                                                                                         |
| Cadastros<br>Básicos   | Entrada oriunda de convênio?   |                                                     | EX. Joeu da SIIVa            |                                                                                         |

Fonte: Captura de Tela do Sistema

**Passo 3** – Documentos da entrada, clique em Novo Documento. Conforme a Figura 28.

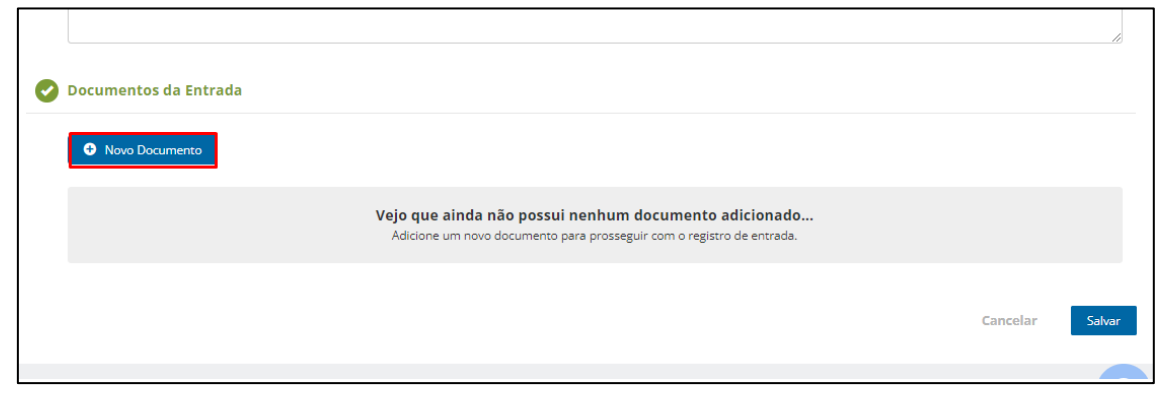

Fonte: Captura de Tela do Sistema

**Passo 4 -** No campo Tipo de documentos o usuário deve selecionar o tipo de documento > preenche o nº do documento > valor > anexa o documento > confirma > clique em salvar. (Figura 29).

| •            | Entradas » Dados Gerais » Novo        |                       |       |                        |                 | orga                  | oa   Orgão A 🔻 |
|--------------|---------------------------------------|-----------------------|-------|------------------------|-----------------|-----------------------|----------------|
| Almoxarifado | Número da Nota Fiscal *               | Data da Nota Fiscal * | _     | Valor da Nota Fiscal * |                 | Cod. Fonte de Recurso | *              |
|              | 123                                   | 01/11/2022            | (##B  | 100,00                 | \$              | 102                   |                |
|              | Número do Empenho                     |                       |       | Data do Empenho        |                 | Valor do Empenho      |                |
|              | 2022 NE 00812 2026F                   |                       |       | 01/11/2022             |                 | 100,00                |                |
| Intradas     | Nº Processo                           |                       |       | Recebido por           |                 |                       |                |
|              | 121238/2021-11                        |                       |       | Ex. João da Silva      |                 |                       |                |
|              | Entrada oriunda de convênio?          |                       |       |                        |                 |                       |                |
|              | O Sim ● Não                           |                       |       |                        |                 |                       |                |
|              | Entrada por Fundo?<br>O Sim 💿 Não     |                       |       |                        |                 |                       |                |
|              | Observações                           |                       |       |                        |                 |                       |                |
|              |                                       |                       |       |                        |                 |                       |                |
|              |                                       |                       |       |                        |                 |                       |                |
|              | Documentos da Entrada                 |                       |       |                        |                 |                       |                |
|              |                                       |                       |       |                        |                 |                       |                |
|              | Tipo de Documento                     | Número do Docume      | nto V | alor                   | Data de Emissão | Anexo                 | Ações          |
|              | · · · · · · · · · · · · · · · · · · · |                       |       |                        |                 |                       |                |
|              | Nota Fiscal                           | • 14815               |       | 100,00 \$              | 08/11/2022      | · .                   | ✓ ×            |

Figura 29: Documentos de Entrada

Fonte: Captura de Tela do Sistema

Passo 5 – Na tela de itens da entrada, o usuário deve clicar em "Novo Item" (Figura 30).

#### Figura 30: "Novo Item"

|                                                | Entradas » Itens da entrada » Editar                                                                        | orgaoa   Órgão A 🔻 🛛 🧣 | D |
|------------------------------------------------|----------------------------------------------------------------------------------------------------|------------------------|---|
| Almoxarifado                                   | Voltar para Listagem                                                                                        |                        |   |
| Painel                                         | Struação Código Valor Total<br>Em alaboração 1310 R50.00                                                    | Finalizar              |   |
| 🔶 Entradas                                     |                                                                                                    |                        |   |
| ↑ Saídas                                       | Dados Gerais Itens da Entrada Ocorrências                                                                   |                        |   |
| Requisições                                    | Código ou Descrição resumida/completa do Bern de consumo                                                    | ٩                      |   |
| 🚔 Estoques Bem Consumo                         | Ons! Nanhum itam para avihir nor arui!                                                                      |                        |   |
| A Transferências                               | Adicione itens para prosseguir com o registro de entrada de bens ou informe valores válidos na busca acima. |                        |   |
| 🗑 Fechamentos                                  |                                                                                                    |                        | - |
| 🗞 Bens de Consumo                              |                                                                                                    |                        |   |
| 🚳 Manutenção 🛛 🗸                               |                                                                                                    |                        |   |
| 🕄 Inventário 😽 🗸                               |                                                                                                    |                        |   |
| 🏟 Relatórios 🛛 😽                               |                                                                                                    |                        |   |
| <ul> <li>Cadastros</li> <li>Básicos</li> </ul> |                                                                                                    |                        |   |

Fonte: Captura de Tela do Sistema

Etapa 1 – Selecione o bem de Consumo: Aparecerá todos os itens que estão cadastrados nos bens de consumo > busque pelo item > caso o item não apareça, clica em "Adicionar Bem" ou crie no catálogo > seleciona o item. (Figura 31)

| •                      | Entradas » Itens da en                   | trada » Editar |                     |                            |                      |            |      |           | orgaoa   Órgão A 🔻 |   |
|------------------------|------------------------------------------|----------------|---------------------|----------------------------|----------------------|------------|------|-----------|--------------------|---|
| Almoxarifado           | <ul> <li>Voltar para Listagem</li> </ul> | Etapa 1 - Sel  | ecione o bem consum | 0                          |                      |            | ×    |           |                    |   |
| Painel                 | Situação Cód                             | ΙΓ             | Borracha            |                            |                      | ٩          |      |           | Finaliza           | , |
| 🔶 Entradas             |                                          |                | 0                   | Início do texto 💿 Qualquer | parte do texto       |            |      | _         |                    |   |
| 🛧 Saídas               | Dados Gerais                             | Cód. Bem       | Descrição           |                            | Un. Dist.            |            | _    |           |                    |   |
| Requisições            | Novo item                                | 00000122-<br>2 | Borracha            |                            | Caixa                | (Ver Mais) |      |           |                    | ٩ |
| 🚔 Estoques Bem Consumo |                                          | 00000087-<br>7 | Dipirona            |                            | CX - 50 -<br>UNIDADE | (Ver Mais) | 1    |           |                    |   |
| A Transferências       |                                          | 00000087-      | Dipirona            |                            | 1-                   | (Ver Mais) |      | ca acima. |                    |   |
| Fechamentos            |                                          | 0              |                     |                            | Unidade              |            |      |           |                    |   |
| 🗞 Bens de Consumo      |                                          | 00000125-      | 1 2 3 4 5           |                            | CX - 50 -            | Mar Main   | 43   |           |                    |   |
| 🚳 Manutenção 🛛 😽       |                                          |                |                     | Não opcontrou              |                      |            |      |           |                    |   |
| 🕑 Inventário 🔸         |                                          |                |                     | Nao encontroor             | , que estava procura | Adicionar  | item |           |                    |   |
| 📣 Relatórios 🛛 😽       |                                          | _              | 1 0                 |                            |                      |            |      |           |                    |   |

Figura 31: "Novo Item

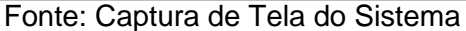

Etapa 2 – Informe os dados do item da entrada: Preenche as informações como "Quantidade entrada > Valor Total > Selecione o almoxarifado (Caso tenha mais de um) > informe a localização caso haja > clique em Finalizar ou Finalizar e adicionar outro. O valor Unitário é feito de forma automática pelo sistema. (Figura 32).

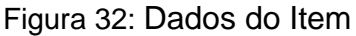

| •                                              | Entradas » Itens da en                   | ntradas » litens da entrada » Editar |                       |     |                         |                            |            | orgaoa   Órgão A 💌 |   |
|------------------------------------------------|------------------------------------------|--------------------------------------|-----------------------|-----|-------------------------|----------------------------|------------|--------------------|---|
| Almoxarifado                                   | <ul> <li>Voltar para Listagem</li> </ul> | Etapa 2 - Informe os dado            | os do item da entrada |     |                         | ×                          |            |                    |   |
| 🚳 Painel                                       | Situação Cóc                             | Bem Selecionado                      |                       |     |                         |                            |            | Finalizar          | ٦ |
| 🔶 Entradas                                     | Em elaboração 131                        | Bem Consumo<br>00000122-2 Borracha   |                       |     |                         | Un. Dist.<br>Calxa         | _          |                    |   |
| 🛧 Saídas                                       | Dados Gerais                             | Dados do Item da Entrad              | la                    |     |                         |                            |            |                    | _ |
| Requisições                                    | Novo item                                | Qtde Entrada *                       | Vir. Total (R\$) *    |     | Valor Unitário (R\$)    | Saida Automática           |            |                    | ٩ |
| 🚔 Estoques Bem Consumo                         |                                          | Almovarifado *                       | 50,00                 | ۲., | 25,00                   | Não                        |            |                    |   |
| A Transferências                               |                                          | Permanente A                         |                       | *   | 33903001 - COMBUSTIVEIS | E LUBRIFICANTES AU *       | ica acima. |                    |   |
| 🖾 Fechamentos                                  |                                          | Localização<br>Informe o código      |                       |     |                         |                            |            |                    |   |
| 🗞 Bens de Consumo                              |                                          |                                      |                       |     |                         |                            |            |                    |   |
| 🚳 Manutenção 🛛 😽                               |                                          | Voltar                               |                       |     | Finalizar               | inalizar e adicionar outro |            |                    |   |
| 🕄 Inventário 😽 😽                               |                                          |                                      | _                     |     | _                       |                            |            |                    |   |
| 🚯 Relatórios 🛛 😽                               |                                          |                                      |                       |     |                         |                            |            |                    |   |
| <ul> <li>Cadastros</li> <li>Básicos</li> </ul> |                                          |                                      |                       |     |                         |                            |            |                    |   |

Fonte: Captura de Tela do Sistema

**Obs.**: No caso de finalizar não significa que a entrada será finalizada, mas sim que adicionar o item foi finalizado, porém é possível adicionar outro item caso tenha clicado em finalizar, isso vale para o botão finalizar e adicionar outro, significa que irá apenas finalizar a inclusão daquele item, com isso o sistema já ficará habilitado para adicionar outro item.

**Passo 5** – Veja que o item foi incluído na entrada > Clique em finalizar > confirmar (Figura 33).

|                                                | Saídas » Itens da saída » Editar                             |                    |                             |              |             | orgaoa     | Órgão A 🔻   |   |
|------------------------------------------------|--------------------------------------------------------------|--------------------|-----------------------------|--------------|-------------|------------|-------------|---|
| Almoxarifado                                   | ≮ Voltar para Listagem                                       |                    |                             |              |             |            |             |   |
| 🚳 Painel                                       | Situação Código Valor Total<br>Em elaboração 1109 R\$ 0,00   |                    |                             |              |             |            | - Finalizar |   |
| 🔶 Entradas                                     |                                                              |                    |                             |              |             |            |             |   |
| ♠ Saídas                                       | Dados Gerais Itens da Salda                                  |                    |                             |              |             |            |             | _ |
| Requisições                                    | <ul> <li>Adicionar Item</li> </ul>                           | Código ou Descriçi | io resumida/completa do Bem | de consumo   |             |            |             | ٩ |
| 🚔 Estoques Bem Consumo                         | 33903001 - COMBUSTIVEIS E LUBRIFICANTES AUTO                 | ΜΟΤΙVOS            |                             |              |             |            |             | _ |
| A Transferências                               | Arraste aqui o cabeçalho de uma coluna para agrupar por esta | coluna             |                             |              |             |            |             |   |
| Fechamentos                                    | Bem Consumo                                                  | Un. Dist. Destinaç | ão Lote                     | Estoq. Disp. | Valor Total | Quantidade | Ações       |   |
| 🗞 Bens de Consumo                              | 00000122-2 - Borracha                                        | Caixa              |                             | 10           | 0,00        | 1          | ⊚⁄×         |   |
| 🍘 Manutenção 🛛 🗸                               | Excluir Selecionados                                         |                    |                             |              |             |            |             |   |
| ි Inventário 😽                                 |                                                              |                    |                             |              |             |            |             |   |
| 🚱 Relatórios 🛛 😽                               |                                                              |                    |                             |              |             |            |             |   |
| <ul> <li>Cadastros</li> <li>Básicos</li> </ul> |                                                              |                    |                             |              |             |            |             |   |

Figura 33: Finalizar

Fonte: Captura de Tela do Sistema

**Passo 6** – Após gerar a entrada o sistema habilita o botão Estornar basta clicar em estornar, colocar uma justificativa e confirmar, também é possível realizar a impressão desta entrada. Conforme as Figuras 34.

#### Figura 34: Estornar

| 1                      | Entradas » Dados Gerais » Editar         |                                         |                      | orgaoa   Órgão A 🔻 🛛 🔱   |
|------------------------|------------------------------------------|-----------------------------------------|----------------------|--------------------------|
| Almoxarifado           | <ul> <li>Voltar para Listagem</li> </ul> |                                         |                      |                          |
| 🚳 Painel               | Situação Código Valor Total              |                                         |                      | Estornar 🛔               |
| 🔸 Entradas             |                                          |                                         |                      |                          |
| ↑ Saídas               | Dados Gerais Itens da Entrada            | Ocorrências                             |                      |                          |
| Requisições            | Dados do Fornecedor                      |                                         |                      |                          |
| 🚔 Estoques Bem Consumo | CNPI                                     | Razão Social/Nome                       |                      |                          |
| A Transferências       | 08.605.250/0001-67                       | A G . OLIVEIRA MEDICAMENTOS ME          |                      |                          |
| 🗑 Fechamentos          | 📀 Dados da Entrada                       |                                         |                      |                          |
| 🗞 Bens de Consumo      | Data de Criação<br>10/11/2022 17:23      | Data de Finalização<br>10/11/2022 16:32 |                      |                          |
| 🚯 Manutenção 🛛 🗸 🗸     | Órgão *                                  | Tipo de Entrada *                       | Dt. Recebimento *    | Dt. Entrada/Referência * |
| 이 Inventário 😽         | Órgão A                                  | Doação 🗸                                | 10/11/2022           | 10/11/2022 16:23         |
|                        | Número da Nota Fiscal                    | Data da Nota Fiscal                     | Valor da Nota Fiscal | Cod. Fonte de Recurso *  |
| 🚱 Relatórios 🛛 😽       |                                          |                                         | 0,00                 | 102                      |
| 🖕 Cadastros 🗸 🗸        | Número do Empenho                        |                                         | Data do Empenho      | Valor do Empenho         |
| ** Básicos             |                                          |                                         |                      | ·                        |
|                        | Nº Processo                              |                                         | Recebido por         |                          |
|                        |                                          |                                         | Ex. João da Silva    |                          |
|                        | Entrada oriunda de convênio?<br>Não      |                                         |                      |                          |
|                        |                                          |                                         |                      |                          |
|                        | Entrada por Fundo?                       |                                         |                      |                          |

Fonte: Captura de Tela do Sistema

# 5. ESTOQUES BEM CONSUMO

O Estoques bem consumo listará os itens com os seus respectivos saldos, sendo possivel editar e/ou visualizar o item.

Clique em Estoques Bem Consumo no canto esquerdo, selecione o item, clique em editar. Conforme a Figura 35.

#### Figura 35: Estoque de Bem Consumo

|                                                | Estoques Bem (    | Consumo » Lista geral                              |            |                     | orgaoa   Órgão A 💌 🔹 🚷     |
|------------------------------------------------|-------------------|----------------------------------------------------|------------|---------------------|----------------------------|
| Almoxarifado                                   |                   |                                                    |            | Pesquise por código | o, descrição e órgão 🛛 🔍 💽 |
| 🚳 Painel                                       |                   |                                                    |            |                     |                            |
| 🕹 Entradas                                     | Arraste aqui o ca | beçalho de uma coluna para agrupar por esta coluna |            |                     |                            |
| ↑ Saídas                                       | Código            | Descrição                                          | Quantidade | Orgãos              | Ações                      |
| Requisições                                    | 00000013-3        | PAPEL SULFITE A4 - COR: BRANCO.                    | 100,00     | Órgão A             | •                          |
| 🚔 Estoques Bern Consumo                        | 00000122-2        | Borracha                                           | 10,00      | Órgão A             | • /                        |
| ✓ Transferências                               | н ч 🚺             | ► H 10 ▼ Itens por página                          |            |                     | Exibindo itens 1 - 2 de 2  |
| 🖄 Fechamentos                                  |                   |                                                    |            |                     |                            |
| 🗞 Bens de Consumo                              |                   |                                                    |            |                     |                            |
| 🍘 Manutenção 🛛 😽                               |                   |                                                    |            |                     |                            |
| 🕄 Inventário 😽 👻                               |                   |                                                    |            |                     |                            |
| 🚱 Relatórios 🛛 🗸 🗸                             |                   |                                                    |            |                     |                            |
| <ul> <li>Cadastros</li> <li>Básicos</li> </ul> |                   |                                                    |            |                     |                            |

#### Fonte: Captura de Tela do Sistema

Com isso o sistema irá mostrar o saldo em valor, estoque do item, custo médio. Na aba saldos o sistema informa a Natureza de Despesa, almoxarifado, destinação, lote, localização, reserva e o estoque que consta na naquela respectiva natureza de despesa, sendo possível visualizar apenas as naturezas de despesa na qual há em estoque. Conforme a Figura 36.

Figura 36: Saldo orgaoa | Órgão A 🔻 Estoques » Saldos » Vis 2 D Almoxarifado Voltar para Listagem Saldo R\$ 1.000,00 Órgão A - Órgão A Estoque 100.00 Custo Méd RS 10.00 Últimas Movimentaçõe Com e Destinação Localização Lote/Vencin Estoqu - MATERIAL DE Bens Perma 0,00 100,00

Fonte: Captura de Tela do Sistema

Na aba "Movimentações" é possível visualizar todas as movimentações que foram realizadas até o momento (Figura 37).

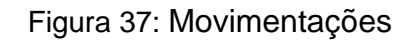

|                                                | Estoques » Movimentações » Editar                              |                                  |                                                          |             | orgaoa   Órgão A 🔻         |          |
|------------------------------------------------|----------------------------------------------------------------|----------------------------------|----------------------------------------------------------|-------------|----------------------------|----------|
| Almoxarifado                                   | <ul> <li>Voltar para Listagem</li> </ul>                       |                                  |                                                          |             |                            |          |
| 🚳 Painel                                       | Código Descrição Un. Distribuição<br>00000122-2 Borracha Caixa |                                  |                                                          |             |                            |          |
| 🔶 Entradas                                     | Órgao                                                          | Salda                            | Estaque                                                  | Curto Mádio |                            |          |
| ♠ Saidas                                       | Órgão A - Órgão A 🗸 🗸                                          | R\$ 500,00                       | 10,00                                                    | R\$ 50,00   |                            |          |
| Requisições                                    | Saldar Últimar Mavimontaçãor                                   |                                  |                                                          |             |                            | - 1      |
| 🚔 Estoques Bem Consumo                         |                                                                |                                  |                                                          |             |                            |          |
| A Transferências                               |                                                                |                                  |                                                          |             | Selecione                  | <u> </u> |
| 🛱 Fechamentos                                  |                                                                |                                  |                                                          |             | Entrada<br>Saída           |          |
| 🗞 Bens de Consumo                              |                                                                |                                  | Transferência Inter<br>Movimentação                      | na          | Transferência<br>Devolução |          |
| 🚳 Manutenção 🛛 👻                               |                                                                | 16/11/2022 12:02                 | Código Transferência: 1040<br>Quantidade movimentada: 1  | .00         | Alteração de Natureza      | -        |
| 🕄 Inventário 🔷 🗸                               |                                                                |                                  | Valor movimentado: R\$ 50,00<br>Estoque Acumulado: 10,00 | D           |                            |          |
| 🚯 Relatórios 🛛 😽                               |                                                                |                                  | De: Permanente A                                         |             |                            |          |
| <ul> <li>Cadastros</li> <li>Básicos</li> </ul> | Entrada                                                        |                                  |                                                          |             |                            |          |
|                                                | Doação                                                         |                                  |                                                          |             |                            |          |
|                                                | Quantidade n<br>Valor movime                                   | novimentada: 10,00               | 10/11/2022 16:55                                         |             |                            |          |
|                                                | Estoque Acun<br>Saldo acumul                                   | nulado: 10,00<br>ado: R\$ 500,00 |                                                          |             |                            |          |
| <                                              |                                                                |                                  |                                                          |             |                            |          |

#### Fonte: Captura de Tela do Sistema

# 6. REQUISIÇÕES

O usuário (requisitante) deve escolher o setor, informar se os itens desta requisição será uma "Destinação", pois ao escolher a "Destinação", os itens que irá aparecer na tela será somente os itens que estão cadastrados como uma destinação.

Para realizar uma requisição basta ir ao menu no canto esquerdo > clicar em Requisições > Novo. Conforme Figua 38.

| Figura 38: Requisições |  |
|------------------------|--|
|------------------------|--|

|                                                | Requisições » Listagem                                             | orgaoa   Órgão A 🔻                    |   |
|------------------------------------------------|--------------------------------------------------------------------|---------------------------------------|---|
| Almoxarifado                                   |                                                                    | or Código da Requisição, Sigla do 🤇 🤇 |   |
| 🚳 Painel                                       |                                                                    |                                       |   |
| 🔶 Entradas                                     |                                                                    |                                       |   |
| 🛧 Saidas                                       |                                                                    |                                       |   |
| Requisições                                    | Ops! Nenhuma reguisição encontrada!                                |                                       |   |
| 💼 Estoques Bem Consumo                         | Adicione uma requisição ou informe valores válidos na busca acima. |                                       |   |
| 🗚 Transferências                               |                                                                    |                                       |   |
| 🗟 Fechamentos                                  |                                                                    |                                       |   |
| 🗞 Bens de Consumo                              |                                                                    |                                       | _ |
| 🚳 Manutenção 🛛 😽                               |                                                                    |                                       |   |
| 🕑 Inventário 🛛 😽                               |                                                                    |                                       |   |
| 🚯 Relatórios 🛛 😽                               |                                                                    |                                       |   |
| <ul> <li>Cadastros</li> <li>Básicos</li> </ul> |                                                                    |                                       |   |

Fonte: Captura de Tela do Sistema

Após clicar em Novo, o sistema habita a tela dados gerais.

**Passo 1** – Dados da Requisição, o usuário deve selecionar o setor solicitante > informar o nome do solicitante, pois são campos obrigatórios. O campo almoxarifado o Gestor UO ou Gestor Almoxarifado irá selecionar.

Após selecionar o setor e informar o Requisitante, clique em Salvar. Destinação o usuário irá selecionar apenas quando haver uma campanha na qual o bem em questão foi cadastrado. Conforme Figura 39.

Ex. Máscara foi realizado uma entrada como Destinação Covid-19.

Significa que este bem em questão só irá aparecer se o usuário selecionar em destinação Covid-19, caso o bem não esteja em uma destinação, ele não irá aparecer.

Figura 39: Dados da Requisição

| •                       | Requisições » Dados Gerais » Novo        |                                    |                       | orgaoa   Órgão A 🔻 🛛 🔱                   |
|-------------------------|------------------------------------------|------------------------------------|-----------------------|------------------------------------------|
| Almoxarifado            | <ul> <li>Voltar para Listagem</li> </ul> |                                    |                       |                                          |
| 🚳 Painel                | Dados Gerais                             |                                    |                       |                                          |
| 🔶 Entradas              |                                          |                                    |                       |                                          |
| ♠ Saídas                | 🕗 Dados da Requisição                    |                                    |                       |                                          |
| Requisições             | Órgão *                                  | Setor Solicitante *                | Nome do Solicitante * | Almoxarifado                             |
| 💼 Estoques Bern Consumo | Orgão A                                  | Compras A2 - Departamento de Com * | Orgão A               | Permanente A - Bens Permanentes          |
| A Transferências        | Nenhum registro encontrado               |                                    |                       | *                                        |
| 🛱 Fechamentos           | Observações                              |                                    |                       |                                          |
| 🗞 Bens de Consumo       |                                          |                                    |                       |                                          |
| 🚳 Manutenção 🛛 🗸 🗸      |                                          |                                    |                       | li li li li li li li li li li li li li l |
| 🖹 Inventário 😽 🗸        |                                          |                                    |                       | _                                        |
| 🚯 Relatórios 🛛 🗸 🗸      |                                          |                                    |                       | Cancelar Salvar                          |

Fonte: Captura de Tela do Sistema

Após salvar, clique em Itens da requisição > Adicionar Item (Figura 40)

Figura 40: Adicionar Item

|                                                | Requisições » Itens da Requisição » Editar                                                         | orgaoa   Órgão A 🔻    |
|------------------------------------------------|----------------------------------------------------------------------------------------------------|-----------------------|
| Almoxarifado                                   | Voltar para Listagem                                                                               | Atividades:           |
| 🚯 Painel                                       | Código Situação Data da Requisição<br>1099 Em Baboração 11/11/2022 17:18                           | Enviar para Aprovação |
| 🔶 Entradas                                     | Darlos Garais Itans da Requisição                                                                  |                       |
| 🛧 Saídas                                       |                                                                                                    |                       |
| 🖹 Requisições                                  | Adicionar Item     Código ou descrição resumida do bem de consumo                                  | <b>a</b>              |
| 🚔 Estoques Bem Consumo                         | Ops! Nenhum item para exibir por aqui!                                                             |                       |
| <sub> A</sub> Transferências                   | Adicione itens para prosseguir com a requisição de bens ou informe valores válidos na busca acima. |                       |
| 🗑 Fechamentos                                  |                                                                                                    |                       |
| 🗞 Bens de Consumo                              |                                                                                                    |                       |
| 🚳 Manutenção 🛛 😽                               |                                                                                                    |                       |
| 🖸 Inventário 😽 🗸                               |                                                                                                    |                       |
| 🚯 Relatórios 🛛 😽                               |                                                                                                    |                       |
| <ul> <li>Cadastros</li> <li>Básicos</li> </ul> |                                                                                                    |                       |

Fonte: Captura de Tela do Sistema

Nesta etapa 1 – Selecione o Item a ser Selecionado: O usuário deve buscar o item pela descrição ou código do item, há opção de marcar "Com Estoque". (Figura 41).

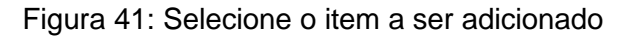

| •                    | Requisições » Itens da Requisição » Editar |                                | orgaoa   Órgão A 🔻 🔹 🚷                                                                    |                       |
|----------------------|--------------------------------------------|--------------------------------|-------------------------------------------------------------------------------------------|-----------------------|
| Almoxarifado         | Voltar para Listagem                       | 1/2 Selecione o item a ser adi | icionado X                                                                                | Atividades:           |
| 🚳 Painel             | Código Situação<br>1098 Em Elaboraç        | Borracha                       | ٩                                                                                         | Enviar para Aprovação |
| 🔶 Entradas           |                                            |                                | <ul> <li>Início do texto          <ul> <li>Qualquer parte do texto</li> </ul> </li> </ul> |                       |
| 🛧 Saídas             | Dados Gerais                               | Cód. Bem Descrição             | Un. Dist.                                                                                 |                       |
| Requisições          | Adicionar Item                             | 00000122-2 Borracha            | Caixa (Ver Mais)                                                                          |                       |
| - · · ·              |                                            | H 4 1 F H                      | Exibindo itens 1 - 1 de 1                                                                 |                       |
| Estoques Bem Consumo |                                            | Adiata                         |                                                                                           |                       |
| A Transferências     |                                            | Adición                        | e nens para prosseguir com a requisição de bens ou informe valores validos na busca       | acina.                |

Fonte: Captura de Tela do Sistema

Etapa 2 – Informe a quantidade a solicitar: Nesta etapa o usuário deve informar a quantidade que deseja requisitar o bem, após informar a quantidade clique em finalizar.(Figura 42).

| 0            | Requisições » Itens da                   | a Requisição » Editar                |                                   |                             | orgaoa   Órgão A 🔻    | 8 |
|--------------|------------------------------------------|--------------------------------------|-----------------------------------|-----------------------------|-----------------------|---|
| Almoxarifado | <ul> <li>Voltar para Listagem</li> </ul> | 2/2 Informe a quantidade a solicitar |                                   | :                           | Atividades:           | • |
| Painel       | Código Situação<br>1098 Em Elaborad      | Bem Consumo<br>00000122-2 - Borracha | Unid. Dist.<br>Calxa              | Quantidade Solicitada *     | Enviar para Aprovação | ≣ |
| 🔶 Entradas   |                                          |                                      |                                   | · ·                         |                       |   |
| 🛧 Saidas     | Dados Gerais                             | Voltar                               | Finalizar                         | Finalizar e Adicionar outro |                       |   |
| Requisições  | Adicionar Item                           |                                      | Código ou descrição resumida do l | bem de consumo              |                       | ٩ |
| <u> </u>     |                                          |                                      |                                   |                             |                       |   |

Figura 42: Selecione o item a ser adicionado

Fonte: Captura de Tela do Sistema

Após informar a quantidade e finalizar, o sistema habilita um botão para enviar para aprovação do Gestor UO. Conforme Figura 43.

Figura 43: Enviar para Aprovação

|                         | Requisições » Dados Gerais » Editar                                       |                                    |                       | orgaoa   Órgão A 🔻 🔱  |
|-------------------------|---------------------------------------------------------------------------|------------------------------------|-----------------------|-----------------------|
| Almoxarifado            | <ul> <li>Voltar para Listagem</li> </ul>                                  |                                    |                       | Atividades:           |
| 🚳 Painel                | Código Situação Data da Requisição<br>1099 Em Elaboração 11/11/2022 17:18 |                                    |                       | Enviar para Aprovação |
| 🔶 Entradas              |                                                                           |                                    |                       |                       |
| 🛧 Saídas                | Dados Gerais Itens da Requisição                                          |                                    |                       |                       |
| Requisições             | 🕑 Dados da Requisição                                                     |                                    |                       |                       |
| 🚔 Estoques Bern Consumo | Órgão *                                                                   | Setor Solicitante *                | Nome do Solicitante * | Almoxarifado          |
| 利 Transferências        | Órgão A                                                                   | Compras A2 - Departamento de Com * | Órgão A               | Permanente A          |
| 🗑 Fechamentos           | Destinação<br>COVID-19                                                    |                                    |                       | ¥                     |
| 📎 Bens de Consumo       | Observações                                                               |                                    |                       |                       |
| 🍘 Manutenção 🛛 🗸        |                                                                           |                                    |                       |                       |
| 🕄 Inventário 😽 😽        |                                                                           |                                    |                       |                       |
| 🚯 Relatórios 🛛 🗸        |                                                                           |                                    |                       |                       |
| Cadastros               |                                                                           |                                    |                       | Cancelar Salvar       |

Fonte: Captura de Tela do Sistema

Após a aprovação do Gestor UO, ele irá encaminhar esta requisição para o Gestor Almoxarifado para que ele possa definir a liberação e finalizar a requisição. Conforme Figura 44.

Figura 44: Enviar para Liberação

| 1                           | Requisições » Itens da Requisição » Editar                            | orgaoa   órgão A 🔻 🔹 🚷                         |
|-----------------------------|-----------------------------------------------------------------------|------------------------------------------------|
| Almoxarifado                | Voltar para Listagem                                                  | Atividades:                                    |
| 🚯 Painel                    | Código Situação Data da Requisição<br>1098 Aprovação 10/11/2022 17:07 | Devolver Anular Enviar para Liberação 🧮        |
| 🔶 Entradas                  | Dados Gerais Itens da Requisição                                      |                                                |
| ↑ Saídas                    |                                                                       |                                                |
| Requisições                 |                                                                       | Codigo ou descrição resumida do bem de consumo |
| 🚔 Estoques Bem Consumo      | OD000122-2 Borracha                                                   | Gaiva 1 1 Q                                    |
| <sub>4</sub> Transferências | COOCHEE CONTRACTO                                                     |                                                |
| 🗑 Fechamentos               |                                                                       |                                                |
| 🗞 Bens de Consumo           |                                                                       |                                                |
| 🚯 Manutenção 🛛 🗸            |                                                                       |                                                |
| 🖓 Inventário 🔸              |                                                                       |                                                |
| 🚯 Relatórios 🛛 😽            |                                                                       |                                                |
| Cadastros<br>Básicos        |                                                                       |                                                |

Fonte: Captura de Tela do Sistema

Veja que o sistema habilita os botões "Devolver – Anular – Enviar para liberação", no bem aparece a opção de "Editar – Não Autorizar", no editar ele pode informar uma quantidade menor ou igual a quantidade requisitada, após isso ele envia para liberação do gestor almoxarifado. Conforme Figura 45.

Após o envio para liberação o Gestor UO ficará apenas com os botões Devolver – Anular – Imprimir e Historico de Tramite.

| Requisições » Dados Gerais » Visualizar                            |                      |                       | gestoruo   SEGES 🔻    |
|--------------------------------------------------------------------|----------------------|-----------------------|-----------------------|
| <ul> <li>Voltar para Listagem</li> </ul>                           |                      |                       | Atividades:           |
| Atenção! Existem fechamentos pendentes do orgão S                  | ges. <u>CORRIGIR</u> |                       |                       |
| Código Situação Data da Requisiçi<br>61 Liberação 21/09/2022 17:50 | 0                    |                       | Devolver 🛛 Anular 🚔 🧮 |
| Dados Gerais Itens da Requisiç                                     | ão                   | \$                    |                       |
| 🕑 Dados da Requisição                                              |                      |                       |                       |
| Órgão *                                                            | Setor Solicitante *  | Nome do Solicitante * | Almoxarifado *        |
| CCCCC                                                              | 0050500401           | ADMINISTRADOR         | 0050600401            |

Fonte: Captura de Tela do Sistema

Ápós o Gestor UO enviar para a liberação, o Gestor Almoxarifado recebe esta requisição. Conforme Figura 46.

O Gestor almoxarifado pode clicar em requisição (liberação).

Figura 46: Liberação

| nel Almoxarifado - Resumo | das operações do al         | noxarifado        |                                    |          |                     | · · · · · · · · · · · · |
|---------------------------|-----------------------------|-------------------|------------------------------------|----------|---------------------|-------------------------|
| quisições (Liberação)     | <b>2</b><br>Entradas (Em El | eberração)        | <b>8</b><br>Saidas (Em Elaboração) | <b>^</b> | 1<br>Transferências | Em Elaboração]          |
| toques de Bens Vencidos   | -                           | Gerar Relatório 🖨 | Estoques de Bens À Ver             | ncer     |                     | Gerar Relatório d       |
| im Consumo                | Lote                        | Vence em          | Bem Consumo                        |          | Lote                | Vence em                |
|                           |                             | -                 |                                    |          |                     |                         |
|                           |                             |                   |                                    |          |                     |                         |
|                           |                             |                   |                                    |          |                     |                         |
|                           |                             |                   |                                    |          |                     |                         |
|                           |                             | *                 |                                    |          |                     |                         |
|                           |                             |                   |                                    |          |                     |                         |

Fonte: Captura de Tela do Sistema

Após clicar em Requisições (liberação), o sistema listará as requisições. O usuário deve clicar em Editar. Conforme Figura 47.

Figura 47: Liberação

| Novo            |                                     |                        |       | Pe                  | squise por Codigo da Requisição, Sigla do |
|-----------------|-------------------------------------|------------------------|-------|---------------------|-------------------------------------------|
| _               |                                     |                        |       |                     |                                           |
| Atenção! Existe | m fechamentos pendentes do orgão Si | Ges. <u>CORRIGIR</u>   |       |                     |                                           |
| Arraste aquí o  | cabeçalho de uma coluna para a      | grupar por esta coluna |       |                     |                                           |
| Cédigo          | Situação                            | Data Regulsição        | Órgão | Setor Solicitante   | Ações                                     |
| 54              | O Liberação                         | 03/10/2022             | SEGES | 0050600401          | E 🗈 👁 🖊                                   |
| 52              | <ul> <li>Uberação</li> </ul>        | 21/09/2022             | SEGES | ASJUR-0050100400    | E B ● /                                   |
| 51              | <ul> <li>Liberação</li> </ul>       | 21/09/2022             | SEGES | 0050600401          | 12 ID 🔿 🖌                                 |
| 50              | Finalizado                          | 12/09/2022             | SEGES | 0050100000          | E D ⊕ /                                   |
| 19              | O Liberação                         | 12/09/2022             | SEGES | Almox_Consumo_SEGES | R 10 • /                                  |
|                 |                                     |                        |       |                     | E-binds base 4. 6 de                      |

Fonte: Captura de Tela do Sistema

Ao clicar em editar, o sistema abrirá os dados da requisição para que o usuário informe o almoxarifado e clicar em salvar. Conforme Figura 48.

Após Salvar, ir em itens da requisição > clicar <sup>■</sup> > informar a quantidade que irá liberar > clicar em liberar > Finalizar.

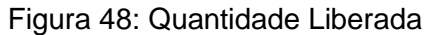

|                                           | <b>Requisições</b> » Itens da Requisição » Editar                     | orgaoa   Órgão A 🔻 🔹 🚷                                      |
|-------------------------------------------|-----------------------------------------------------------------------|-------------------------------------------------------------|
| Almoxarifado                              | < Voltar para Listagem                                                | Atividades:                                                 |
| 🚳 Painel                                  | Código Situação Data da Requisição<br>1098 Liberação 10/11/2022 17:07 | Devolver Anular Finalizar 🖨 🗮                               |
| 🔶 Entradas                                |                                                                       |                                                             |
| 🛧 Saídas                                  | Dados Gerais Itens da Requisição                                      |                                                             |
| Requisições                               | Códi                                                                  | o ou descrição resumida do bem de consumo                   |
| 🚔 Estoques Bem Consumo                    | Cód. Bem Descrição Resumida                                           | Un. Dist. Qtd. Solicitada Qtd. Autorizada Qtd. Liberada     |
| ▲ Transferências                          | Natureza Destinação Localizaçã                                        | Caixa 1 1 0 =                                               |
| 🛱 Fechamentos                             | 33903001 - COMBUSTIVEIS E<br>LUBRIFICANTES ALITOMOTIVOS               | 10,00 1 *                                                   |
| 🗞 Bens de Consumo                         |                                                                       | Tatal Disparation 40.00 Tatal University 0.00 Nile Asserta  |
| 🎒 Manutenção 🛛 🗸                          | Cancelar                                                              | Total Disponive: 10,00 Total Ederado: 0,00 National Alender |
| 🖄 Inventário 🛛 🗸                          | Não Atender Selecionados                                              |                                                             |
| 🚯 Relatórios 🛛 🗸                          |                                                                       |                                                             |
| <ul> <li>Cadastros<br/>Básicos</li> </ul> |                                                                       |                                                             |

Fonte: Captura de Tela do Sistema

Caso queira não atender esta requisição por tal motivo, clicar em "Não Atender", informar a justificativa de não atender. Conforme Figura 49.

Figura 49: Quantidade Liberada

| Informe a justificativa para não atender o(s) item(ns) | × |
|--------------------------------------------------------|---|
| Justificativa *                                        | 1 |
| Cancelar Confirmar                                     |   |
|                                                        |   |

Fonte: Captura de Tela do Sistema

# 7. SAÍDA

As saídas podem serem feitas por doação ou por requisição de uso que é para realizar o ajuste do estoque ou tem órgão que não usa a requisição dentro do sistema, e sim de papel ou algo do tipo, neste caso o gestor realiza a saída destes bens de consumo.

As saídas podem serem realizadas por dois tipos de saída que são elas: "Doação e Requisição". Conforme Figura 50.

Para realizar uma saída, no canto esquerdo no menu clique em Saídas > Novo.

#### Figura 50: Novo

| 1                                              | Saídas » Listag | em                                |                        |              |               |                            | orgaoa   Órgão A 🔻 🔹          |
|------------------------------------------------|-----------------|-----------------------------------|------------------------|--------------|---------------|----------------------------|-------------------------------|
| Almoxarifado                                   | Novo            |                                   |                        |              |               | Pesquise por C             | od., Órgão origem ou Almox. 🭳 |
| 🚳 Painel                                       |                 |                                   |                        |              |               |                            |                               |
| 🔶 Entradas                                     | Arraste aqui    | o cabeçalho de uma colu           | ina para agrupar por e | sta coluna   |               |                            |                               |
| 🛧 Saídas                                       | Código          | Situação                          | Data Saída             | Órgão Origem | Almox. Origem | Setor Destino              | Ações                         |
| Requisições                                    | 1109            | <ul> <li>Em Elaboração</li> </ul> | 10/11/2022             | Órgão A      | Permanente A  | Departamento de Compras A2 | B 🖻 👁 🖌 🗙                     |
| 🚔 Estoques Bern Consumo                        | н н             | 1 н н 10                          | • itens por págin      | a            |               |                            | Exibindo itens 1 - 1 de 1     |
| 利 Transferências                               | PDF 3           | KLS                               |                        |              |               |                            |                               |
| Fechamentos                                    |                 |                                   |                        |              |               |                            |                               |
| 🗞 Bens de Consumo                              |                 |                                   |                        |              |               |                            |                               |
| 🍘 Manutenção 🛛 🗸 🗸                             |                 |                                   |                        |              |               |                            |                               |
| 🕄 Inventário 🛛 😽                               |                 |                                   |                        |              |               |                            |                               |
| 🚯 Relatórios 🛛 🗸 🗸                             |                 |                                   |                        |              |               |                            |                               |
| <ul> <li>Cadastros</li> <li>Básicos</li> </ul> |                 |                                   |                        |              |               |                            |                               |

Fonte: Captura de Tela do Sistema

Após clicar em Novo, o sistema irá abrir a tela com os Dados Gerais, que deve ser informado as informações como tipo de saída, órgão e setor destino e se esta saída é para terceiros ou não, após o preenchimento clique em salvar. Conforme Figura 51.

Observe que o Almoxarifado Origem, data saída/referência são preenchidos automaticamente pelo sistema.

| •                                              | Saídas > Dados Gerais > Novo orgaoa   Órgão A 🔻 🄱                                                                                                    |
|------------------------------------------------|----------------------------------------------------------------------------------------------------|
| Almoxarifado                                   |                                                                                                    |
| 🚳 Painel                                       | Dados Gerais                                                                                                    |
| 🔸 Entradas                                     | 🗸 Dados da Saída                                                                                                    |
| ↑ Saídas                                       | Órgão Origem * Almoxarifado Origem * Tipo de Saida * Dt. Saida/Referência *                                                                                                    |
| Requisições                                    | Órgão A Permanente A - Bens Permanentes 🔹 Requisição 🔹 10/11/2022 15:51 🗮 🛈                                                                                                    |
| 💼 Estoques Bem Consumo                         | Saida para terceiro? *<br>O Sim ® Não                                                                                                    |
| ▲ Transferências                               | Órgão Destino * Setor Destino * Órgão A - Órgão A - Órgã |
| 🗇 Fechamentos                                  | Mecebido Por Dt. Recebimento                                                                                                    |
| 🗞 Bens de Consumo                              | 10/11/2022                                                                                                    |
| 🎒 Manutenção 🛛 🗸                               | Uservações                                                                                                    |
| 🖗 Inventário 😽 🗸                               |                                                                                                    |
| 🚯 Relatórios 🛛 🗸 🗸                             | Informar Documentos da Salda?                                                                                                    |
| <ul> <li>Cadastros</li> <li>Básicos</li> </ul> | O Sim 🖲 Não                                                                                                    |
|                                                |                                                                                                    |
|                                                | Cancelar Salvar                                                                                                    |

Figura 51: Dados de Saída

Fonte: Captura de Tela do Sistema

As saídas podem ser realizadas para "Terceiros", selecionando a opção "Sim ou Não", caso o terceiro não esteja cadastrado o usuário pode cadastrar, basta clicar em "Adicionar Terceiro", selecione o tipo de Pessoa (Pessoa Física – Informar o nome e o CPF ou Pessoa Jurídica – Informar a Razão Social e o CNPJ). Conforme Figura 52.

|                   | Figura 52: Terceiros                   |                    |
|-------------------|----------------------------------------|--------------------|
| Seleção Terceiros |                                        | ×                  |
| CPF/CNP           | ou Razão Social                        | ٩                  |
| CNPJ/CPF/N° Doc.  | Razão Social/Nome                      |                    |
| ₩ ◀ 0 ►           | ▶ 5 ▼ itens por página Nenhum re       | gistro encontrado. |
|                   | Não encontrou o que estava procurando? | Adicionar Terceiro |

Fonte: Captura de Tela do Sistema

Observe que pode ser anexado algum documento na saída, basta informar sim, ao confirmar que deseja anexar um documento, o sistema habilita um botão "Novo Documento". Conforme Figura 53.

|                      | 9                                          |                                                      |                                     |                        |         |
|----------------------|--------------------------------------------|------------------------------------------------------|-------------------------------------|------------------------|---------|
|                      | Saídas » Dados Gerais » Editar             |                                                      |                                     | orgaoa   Órg           | gão A ▼ |
| Almoxarifado         | Órgão Origem <b>*</b>                      | Almoxarifado Origem *                                | Tipo de Saída *                     | Dt. Saída/Referência * |         |
| ) Painel             | Órgão A                                    | Permanente A - Bens Permanentes 🔹 💙                  | Requisição 🗸                        | 10/11/2022 15:51       | •       |
| Entradas             | Saída para terceiro? *<br>O Sim ® Não      |                                                      |                                     |                        |         |
| Saídas               | Órgão A - Órgão A                          | Setor Destino *<br>Compras A2 - Departamento de Co * |                                     |                        |         |
| Requisições          | Recebido Por                               |                                                      |                                     | Dt. Recebimento        | (m)     |
| Estoques Bem Consumo | Observações                                |                                                      |                                     |                        |         |
| Transferências       |                                            |                                                      |                                     |                        |         |
| Fechamentos          |                                            |                                                      |                                     |                        |         |
| Bens de Consumo      | Informar Documentos da Saída?<br>Sim O Não |                                                      |                                     |                        |         |
| Manutenção 🛛 😽       | Nova Documento                             |                                                      |                                     |                        |         |
| Inventário 😽         |                                            |                                                      |                                     |                        |         |
| Relatórios 🔷 🗸       |                                            | Vejo que ainda não possui nen                        | hum documento adicionado            |                        |         |
| Cadastros 🗸 🗸        |                                            | Auctorie um novo documento para                      | prosseguir con o registro de salda. |                        |         |
|                      |                                            |                                                      |                                     |                        | _       |
|                      |                                            |                                                      |                                     | Cancelar               | Salvar  |

Figura 53: Novo Documento

Fonte: Captura de Tela do Sistema

Selecione o tipo de Documento > Número do Documento e confirma > clique em salvar. Conforme Figura 54.

|                                                | Saídas » Dados Gerais » Editar        |                                                 |                 | orga                   | oa   Órgão A 🔻 🔹 💄 |
|------------------------------------------------|---------------------------------------|-------------------------------------------------|-----------------|------------------------|--------------------|
| Almoxarifado                                   | 🕑 Dados da Saída                      |                                                 |                 |                        |                    |
| 🚯 Painel                                       | Órgão Origem *                        | Almoxarifado Origem *                           | Tipo de Saída * | Dt. Saída/Referência * |                    |
| 🔶 Entradas                                     | Órgão A                               | Permanente A - Bens Permanentes                 | ✓ Requisição    | ▼ 10/11/2022 15:51     | •                  |
| ↑ Saídas                                       | Saída para terceiro? ★<br>○ Sim ④ Não |                                                 |                 |                        |                    |
| Requisições                                    | Órgão Destino *<br>Órgão A - Órgão A  | Setor Destino * Compras A2 - Departamento de Co | ¥               |                        |                    |
| 🚔 Estoques Bem Consumo                         | Recebido Por                          |                                                 |                 | Dt. Recebimento        |                    |
| A Transferências                               | Observações                           |                                                 |                 | 09/11/2022             |                    |
| 🛱 Fechamentos                                  |                                       |                                                 |                 |                        |                    |
| 🗞 Bens de Consumo                              |                                       |                                                 |                 |                        |                    |
| 🥵 Manutenção 🛛 😽                               | Informar Documentos da Saída?         |                                                 |                 |                        |                    |
| 🕄 Inventário 🗸 🗸                               | Sim O Não                             | N.C                                             | N               | D I. C. 1. *-          | 8 <i>M</i>         |
| 🚱 Relatórios 🛛 🗸 🗸                             |                                       | Numero do                                       | Documento Valor | Data de Emissão        | Ações              |
| <ul> <li>Cadastros</li> <li>Básicos</li> </ul> | Officio                               | • 14815                                         |                 | * 11/11/2022           | ■                  |
|                                                |                                       |                                                 |                 | Can                    | celar Salvar       |

Figura 54: Dados dos do Documento

Fonte: Captura de Tela do Sistema

Na próxima etapa "Itens da Saída", deve clicar em "Adicionar Item". Após clicar em "Adicionar Item", o sistema abrirá a tela abaixo. Conforme Figura 55.

|                                 | Figura 55: Adicionar Item                                                                                 |           |
|---------------------------------|----------------------------------------------------------------------------------------------------|-----------|
|                                 | Saidas + Itons da saida + Editar                                                                          | - × - (8  |
| Almoxarifado                    | < Voltar para Listagem                                                                                    |           |
| 6 Paind                         | Smarção Códeo Valor Total<br>Em elaboração 1100 R3 0,00                                                   | Finalizar |
| 🔶 Entradas                      |                                                                                                    |           |
| 🕈 Saidas                        | Dados Gerais Itens da Saida                                                                               |           |
| <ul> <li>Requiriples</li> </ul> | Cidigo eu Descrição resumidaricompleta do Bom de consumo                                                  | ٩         |
| 💼 Estoques Bern Consumo         | Opst Nenhum item para exibir por aquit                                                                    |           |
| el Transferências               | Adicione itens para prosseguir com o registro de salda de bens ou informe valores validos na busca acima. |           |
| 🛱 Fechamentos                   |                                                                                                    |           |
| 🍕 Bers de Consumo               |                                                                                                    |           |
| 🖨 Manunerçio 🔍 👻                |                                                                                                    |           |
| 🗈 Inventirio 🔍 👻                |                                                                                                    |           |
| 🔿 Relatórios 🔍 👻                |                                                                                                    |           |
| • Cedastros •                   |                                                                                                    |           |

Fonte: Captura de Tela do Sistema

Etapa 1 – Selecione o Bem de Consumo: O sistema irá listar todos os itens que estão cadastrados no órgão, mas também pode ser realizado uma busca pelo código do bem ou descrição. Conforme Figura 56

| •                                              | – <b>Saídas</b> » itens da saída - Editar | orgaoa   Órgão A 🔻 🔹 🚷    |
|------------------------------------------------|-------------------------------------------|---------------------------|
| Almoxarifado                                   | Etapa 1 - Selecione o bem de consumo      | ×                         |
| 👜 Painel                                       | Borracha                                  | Finalizar                 |
| 🔶 Entradas                                     | O Início do texto                         |                           |
| ♠ Saídas                                       | Cód. Bem Descrição                        | Un. Dist.                 |
| Requisições                                    | 00000122-<br>2 Borracha                   | Caixa (Ver Mais)          |
| 🚔 Estoques Bem Con                             | 14 4 <b>1</b> > H                         | Exibindo itens 1 - 1 de 1 |
| A Transferências                               |                                           |                           |
| 🛱 Fechamentos                                  |                                           |                           |
| 🛞 Bens de Consumo                              |                                           |                           |
| 🚯 Manutenção                                   |                                           |                           |
| 🔋 Inventário                                   | 14 Contract (1997)                        |                           |
| Relatórios                                     | · ·                                       |                           |
| <ul> <li>Cadastros</li> <li>Básicos</li> </ul> | ×                                         |                           |

Figura 56: Selecione o Bem

Fonte: Captura de Tela do Sistema

Etapa 2 – Estoques do Bem: Após selecionar o item o sistema irá habilitar esta etapa, onde o usuário irá colocar a quantidade saída do bem, após colocar a quantidade desejada clique em finalizar ou finalizar e adicionar outro. Conforme Figura 57.

| Figura | 57:        | Estoque | do      | Bem |
|--------|------------|---------|---------|-----|
| 90.0   | <b>···</b> | -0.0940 | <u></u> |     |

| Almoxarifado        | Etapa 2/2 - Esto                | ques do Bem |  |          |    |               |                      |            |           |
|---------------------|---------------------------------|-------------|--|----------|----|---------------|----------------------|------------|-----------|
| 🚳 Painel            | Bem Seleciona                   | do          |  |          |    |               |                      |            | Finalizar |
| 🔶 Entradas          | Bem Consumo<br>00000122+2 - Bor | rracha      |  |          |    | l             | Jnid. Dist.<br>Jaixa |            |           |
| 🛧 Saídas            | Estoques do Bo                  | 200         |  |          |    |               |                      |            |           |
| Requisições         | Natureza                        | Destinação  |  | Localiza | ão | Estoque Disp. | Quantidad            | le Saída   | ٩         |
| 💼 Estoques Bem Cons | 33903001                        |             |  |          |    | 10,00         | 1                    | <b>\$</b>  |           |
| A Transferências    | Voltar                          |             |  |          |    | -<br>Inalizar | nalizar e adici      | onar outro |           |
| 🛱 Fechamentos       |                                 |             |  |          |    |               |                      |            |           |
|                     |                                 |             |  |          |    |               |                      |            |           |
|                     | × 1                             |             |  |          |    |               |                      |            |           |
|                     | ~                               |             |  |          |    |               |                      |            |           |
| Relatórios          | ÷.                              |             |  |          |    |               |                      |            |           |

Fonte: Captura de Tela do Sistema

Obs.: O botão Finalizar se ao clicar em finalizar o sistema fechará a tela na qual esta colocando a quantidade de saída para aquele bem, já o botão Finalizar e adicionar outro o sistema irá finalizar a inclusão do bem e abrirá a tela para que você selecione outro bem que deseja realizar a saída. Ambos permitem que façam a inclusão novamente dos bens.

Após incluir este item é possível realizar a exclusão deste bem, basta selecionar o bem > clique em Excluir Selecionados ou também pode ir em ações > clicar no x, Caso não deseje excluir o bem, pode clicar em Finalizar no canto direito superior da tela. Conforme Figura 58.

|                        | F                                                          | igura 58: Finali            | zar                 |              |             |            |               |     |
|------------------------|------------------------------------------------------------|-----------------------------|---------------------|--------------|-------------|------------|---------------|-----|
|                        | Saídas » Itens da saída » Editar                           |                             |                     |              |             | orgaoa     | I   Órgão A 🔻 |     |
| Almoxarifado           | < Voltar para Listagem                                     |                             |                     |              |             |            |               |     |
| Painel                 | Situação Código Valor Total<br>Em elaboração 1109 R\$ 0,00 |                             |                     |              |             |            | Finalizar     |     |
| 🔶 Entradas             | Parlas Comis                                               |                             |                     |              |             |            |               |     |
| ↑ Saídas               | Dados Gerais                                               |                             |                     |              |             |            |               | _   |
| Requisições            | Adicionar Item                                             | Código ou Descrição resumio | ia/completa do Berr | n de consumo |             |            |               | ٩   |
| 🚔 Estoques Bem Consumo | 33903001 - COMBUSTIVEIS E LUBRIFICANTES A                  | JTOMOTIVOS                  |                     |              |             |            |               | _   |
| A Transferências       | Arraste aqui o cabeçalho de uma coluna para agrupar por    | esta coluna                 |                     |              |             |            |               |     |
| 🗑 Fechamentos          | Bem Consumo                                                | Un. Dist. Destinação        | Lote                | Estoq. Disp. | Valor Total | Quantidade | Ações         | - 1 |
| 🗞 Bens de Consumo      | 00000122-2 - Borracha                                      | Caixa                       |                     | 10           | 0,00        | 1          | ⊕⁄×           |     |
| 🙆 Manutenção 🛛 🗸       | Excluir Selecionados                                       |                             |                     |              |             |            |               |     |
| ි Inventário 🗸 🗸       |                                                            |                             |                     |              |             |            |               | _   |
| 🚓 Relatórios 🛛 🗸       |                                                            |                             |                     |              |             |            |               |     |
| Cadastros<br>Básicos   |                                                            |                             |                     |              |             |            |               |     |

Fonte: Captura de Tela do Sistema

Veja que após finalizar a saída o sistema habilita dois botões, "Estornar e Imprimir" a impressão é um arquivo em PDF que o sistema gera referente aquela saída. Conforme Figura 59.

|                        |                |                                         |                          | Figura 59: Estornar |
|------------------------|----------------|-----------------------------------------|--------------------------|---------------------|
| < Voltar para L        | .istagem       |                                         |                          | Atividades:         |
| Situação<br>Finalizado | Código<br>1040 | Data de Finalização<br>16/11/2022 12:09 | Valor Total<br>R\$ 50,00 | Estornar 🖨 🗮        |
|                        |                |                                         |                          |                     |

Fonte: Captura de Tela do Sistema

# 8. TRANSFÊNCIA

São feitas quando precisam encaminhar algum bem de consumo para outro lugar.

 Movimentação de Estoque – As movimentações de estoque é transferir um bem de consumo que esteja no mesmo órgão, porém em almoxarifados diferentes. Ex.: Almoxarifado A para Almoxarifado B.

• **Transferência de Localização** – Transferir o bem de consumo que se encontra no mesmo almoxarifado. Ex.: Corredor A para o Corredor B.

Transferência Externa – Transferir o Bem de Consumo para outro órgão.
 Ex.: Sesau para Agetran.

Para realizar uma transferência, basta ir ao menu no canto esquerdo, clicar em Transferências > Novo. Conforme Figura 60.

|                        | Transferências » Lista de transferências                              | orgaoa   Órgão A 🔻 🛛 🙎                       |
|------------------------|-----------------------------------------------------------------------|----------------------------------------------|
| Almoxarifado           | O Novo                                                                | Pesquise por Código da Tranferência, Sigla d |
| 🚯 Painel               |                                                                       |                                              |
| 🔶 Entradas             |                                                                       |                                              |
| ↑ Saídas               |                                                                       |                                              |
| Requisições            | Ops! Nenhuma tranferência encontrada!                                 |                                              |
| 🚔 Estoques Bem Consumo | Adicione uma transferência ou informe valores válidos na busca acima. |                                              |
| 🗚 Transferências       |                                                                       |                                              |
| 🗑 Fechamentos          |                                                                       |                                              |
| 😵 Bens de Consumo      |                                                                       |                                              |
| 🍘 Manutenção 🛛 🗸 🗸     |                                                                       |                                              |
| 🖄 Inventário 🗸 🗸       |                                                                       |                                              |
| 🛞 Relatórios 🛛 🗸       |                                                                       |                                              |
| Cadastros V<br>Básicos |                                                                       |                                              |

Figura 60: Novo

Fonte: Captura de Tela do Sistema

Após clicar em Novo, o sistema abrirá os dados gerais, ou seja, os dados da transferência

# 8.1 Movimentação de Estoque

Na movimentação de estoque é possível transferir itens entre os almoxarifados do órgão.

Selecionar o almoxarifado origem > almoxarifado destino > selecionar se é ou não destinação > informar se há documentos da transferência > salvar. Conforme Figura 61.

|                                                | Transferências > Dados Gerais > Novo                                      |                            | orgaoa   Órgão A 💌 🤇                              |
|------------------------------------------------|---------------------------------------------------------------------------|----------------------------|---------------------------------------------------|
| Almoxarifado                                   | < Voltar para Listagem                                                    |                            |                                                   |
| 🎒 Painel                                       |                                                                           |                            |                                                   |
| 🔶 Entradas                                     | Dados Gerais                                                              |                            |                                                   |
| ♠ Saídas                                       | 📀 Dados da Transferência                                                  |                            |                                                   |
| Requisições                                    | Tipo de Transferência *                                                   | Data da Transferência *    |                                                   |
| 🚔 Estoques Bern Consumo                        | Movimentação 🖓 🗸                                                          | 16/11/2022 10:50 🗰 🕑       |                                                   |
| 🔺 Transferências                               | Órgão Origem Almox. Origem *<br>Órgão A Permanente A - Bens Permanentes V | Órgão Destino *<br>Órgão A | Almox. Destino * Permanente A2 - Bens Permanentes |
|                                                | Destinação                                                                |                            |                                                   |
|                                                | Observações                                                               |                            |                                                   |
| 🚳 Manutenção 🔹                                 |                                                                           |                            |                                                   |
|                                                |                                                                           |                            |                                                   |
| Relatórios                                     | Informar documentos da transferência?                                     |                            | 10                                                |
| <ul> <li>Cadastros</li> <li>Básicos</li> </ul> | O Sim @ Nao                                                               |                            |                                                   |
|                                                |                                                                           |                            | Cancelar Salvar                                   |

Figura 61: Dados de Transferência

Fonte: Captura de Tela do Sistema

Caso marque a opção de informar documentos da transferência, o sistema irá habilitar para que clique em novo > selecione o Tipo de Documento > Número de documento > Valor > Data de Emissão > Ações > Salvar. Conforme Figura 62.

#### Figura 62: Documentos de Transferência

| Tipo de Documento | Número do Documento | Valor | Data de Emissão | Ações |
|-------------------|---------------------|-------|-----------------|-------|
|                   |                     |       | A 02/10/2022    |       |

Fonte: Captura de Tela do Sistema

Na etapa 1 - Selecione o bem de consumo: Busque os bens de consumo > Clique no item. Conforme Figura 63.

Figura 63: Selecione o Bem

| •                    | Transferêr                | ncias » Itens da t | ransferência » Editar |                                                                     |                             | orgaoa   Órgão A 🔻      |     |
|----------------------|---------------------------|--------------------|-----------------------|---------------------------------------------------------------------|-----------------------------|-------------------------|-----|
| Almoxarifado         | < Voltar para             | Etapa 1 - Selecio  | one o bem de consumo  |                                                                     |                             | Atividades:             |     |
| Painel               | Situação<br>Em Elabora    | (                  | borracha              |                                                                     | ٩                           | Enviar para Recebimento | ] 📰 |
| 🔶 Entradas           |                           | _                  |                       | O Inicio do texto       Qualquer parte do texto                     |                             |                         | -   |
| 🛧 Saídas             | Dados                     | Cód. Bem           | Descrição Resumida    | Un. Dis                                                             | st.                         |                         |     |
| Requisições          | <ul> <li>Adici</li> </ul> | 00000122-2         | Borracha              | Caixa                                                               | (Ver Mais)                  |                         |     |
|                      |                           | H 4 1              | ► H                   |                                                                     | Exibindo itens 1 - 1 de 1   |                         |     |
| Estoques Bem Consumo |                           |                    |                       | ops: weimum item para existi por aqu                                | 1:                          |                         |     |
| A Transferências     |                           |                    | Adicion               | e itens para prosseguir com a transferência de bens ou informe valo | res válidos na busca acima. |                         |     |
| 🖄 Fechamentos        |                           |                    |                       |                                                                     |                             |                         |     |

Fonte: Captura de Tela do Sistema

Na etapa 2 - Estoque do Bem: Informe a quantidade que deseja transferir > clique Finalizar ou Finalizar e Adicionar outro. Conforme Figura 64.

Figura 64: Estoque do Bem

| •                                                                                                    | Transferê  | ncias » Itens da tra              | nsferência » Editar |             |               |                          | orga        | ba   Órgão A 🔻 |   |
|----------------------------------------------------------------------------------------------------|------------|-----------------------------------|---------------------|-------------|---------------|--------------------------|-------------|----------------|---|
| Almoxarifado <ul> <li>Voltar pare</li> <li>Etapa 2/2 - Estoques do Bem</li> <li>Bem Selecionado</li> <li>Bem Consumo</li> <li>Outridado</li> <li>Statas</li> <li>Statas</li> <li>Statas</li> <li>Estoques Dem Consumo</li> <li>Atta reza</li> <li>Destinação</li> <li>Localização</li> <li>Estoques Dem Consumo</li> <li>Quel Transfe</li> <li>Panel</li> <li>Estoques Dem Consumo</li> <li>Voltar reza</li> <li>Destinação</li> <li>Localização</li> <li>Estoques Dem Consumo</li> <li>Quel Transfe</li> <li>Poneltar consumo</li> <li>Voltar reza</li> <li>Destinação</li> <li>Localização</li> <li>Estoques do Bem</li> <li>Voltar</li> <li>Pinelizar consumo</li> <li>Quel Transfe</li> <li>Voltar</li> <li>Pinelizar consumo</li> <li>Pinelizar consumo</li> <li>Pineliz</li></ul> | 3          | Atividades:                       | •                   | -           |               |                          |             |                |   |
| 🚯 Painel                                                                                                    | Situação   | Bem Selecionado                   | ,                   |             |               |                          | Enviar para | Recebimento    |   |
| 🔶 Entradas                                                                                                    | Em Elabora | Bem Consumo<br>00000122-2 - Borra | cha                 |             |               | Unid. Dist.<br>Caixa     |             |                |   |
| 🔶 Saídas                                                                                                    |            | Estenues de Rom                   |                     |             |               |                          | -           |                |   |
| Requisições                                                                                                    | Adic       | Natureza                          | Destinação          | Localização | Estoque Disp. | Qtd. Transf.             |             |                | ٩ |
| 🚔 Estoques Bem Consumo                                                                                                    |            | 33903001                          |                     |             | 9             | 1                        |             |                |   |
| 利 Transferências                                                                                                    |            |                                   |                     |             | 1 🕰           | · · · ·                  |             |                |   |
| 🗑 Fechamentos                                                                                                    |            | Voltar                            |                     |             | Finalizar Fin | alizar e adicionar outro |             |                |   |
| 🛞 Bens de Consumo                                                                                                    |            |                                   |                     |             |               |                          |             |                |   |
| A Manutancão 😽                                                                                                    |            |                                   |                     |             |               |                          |             |                |   |

Fonte: Captura de Tela do Sistema

Após a inclusão do bem de consumo o sistema irá listá-lo. O usuário deve clicar em Enviar para Recebimento. Conforme Figura 65.

Figura 65: Enviar para Recebimento

|                          | Transferências                         | » Itens da transferênci              | a » Editar               |               |                          |                     |            | org              | aoa   Órgão A 🔻 | 8   |
|--------------------------|----------------------------------------|--------------------------------------|--------------------------|---------------|--------------------------|---------------------|------------|------------------|-----------------|-----|
| Almoxarifado             | <ul> <li>Voltar para Listag</li> </ul> | jem                                  |                          |               |                          |                     |            | Atividades:      | •—              |     |
| 🖀 Painel                 | Situação<br><b>Em Elaboração</b>       | Código Valor Total<br>1039 R\$ 50,00 |                          |               |                          |                     |            | Enviar par       | a Recebimento   |     |
| 🔶 Entradas               |                                        |                                      |                          |               |                          |                     |            |                  |                 |     |
| ↑ Saídas                 | Dados Gerais                           | Itens da Transf                      | erência                  |               |                          |                     |            |                  |                 |     |
| Requisições              | <ul> <li>Adicionar It</li> </ul>       | em                                   |                          | Código ou Des | crição resumida/completa | a do Bern de consum |            |                  |                 | ٩   |
| 🚔 Estoques Bem Consumo   | 33903001 - CO                          | MBUSTIVEIS E LUBR                    | IFICANTES AUTON          | ιοτινος       |                          |                     |            |                  |                 |     |
| A Transferências         | Arraste aqui o ca                      | abeçalho de uma coluna p             | oara agrupar por esta co | bluna         |                          |                     |            |                  |                 |     |
| 🗭 Fechamentos            |                                        | Bem Consumo                          | Destinação               | Un. Dist.     | Vcto. Lote               | Estoq. Disp.        | Quantidade | Valor Total(R\$) | Ações           |     |
| 🔏 Bens de Consumo        | • •                                    | 00000122-2 -<br>Borracha             |                          | Caixa         |                          | 9                   | 1          | 50,00            | ● 🖍 🗙           |     |
| 🥵 Manutenção 🛛 🗸         |                                        |                                      |                          |               |                          |                     |            |                  |                 |     |
| 🕄 Inventário 🔸           | Excluir Selecion                       | hados                                |                          |               |                          |                     |            |                  |                 |     |
| 🚱 Relatórios 🛛 🗸 🗸       |                                        |                                      |                          |               |                          |                     |            |                  |                 |     |
| ♣ Cadastros<br>Básicos ◆ |                                        |                                      |                          |               |                          |                     |            |                  |                 |     |
|                          |                                        |                                      |                          |               |                          |                     |            |                  |                 |     |
|                          |                                        |                                      |                          |               |                          |                     |            |                  |                 |     |
| <                        | 2022 © Almoxarifado -                  | Todos os direitos reservado          | s.                       |               |                          |                     |            |                  | @Ajuida6 37.0-/ | ALF |

Fonte: Captura de Tela do Sistema

Após o gestor almoxarifado enviar para recebimento, o sistema irá habilitar para que ele coloque o item em alguma localização (caso tenha cadastrado) > clique em salvar e finalizar.

Caso o usuário deseje corrigir ou não continuar com a transferência pode Devolver ou Anular esta transferência, assim o item voltará para o estoque. Conforme Figura 66.

|                                           |                                        |                            |                       | Figura 66       | : Finaliza              | ar                       |                 |                 |              |    |
|-------------------------------------------|----------------------------------------|----------------------------|-----------------------|-----------------|-------------------------|--------------------------|-----------------|-----------------|--------------|----|
|                                           | Transferências                         | » Itens da trans           | ferência » Editar     |                 |                         |                          |                 | orga            | pa∣Órgão A 🔻 |    |
| Almoxarifado                              | <ul> <li>Voltar para Listag</li> </ul> | gem                        |                       |                 |                         |                          |                 | Atividades:     | •            | •• |
| 🚳 Painel                                  | Situação<br>Recebimento                | Código Valor<br>1040 R\$ 5 | r Total<br>0.00       |                 |                         |                          | Devolve         | r Anular        | Finalizar    |    |
| 🔶 Entradas                                |                                        |                            |                       |                 |                         |                          |                 |                 |              |    |
| ↑ Saídas                                  | Dados Gerais                           | Itens da                   | Transferência         |                 |                         |                          |                 |                 |              |    |
| Requisições                               |                                        |                            |                       |                 | u Descrição resumida/co | ompleta do Bem de consun | 10              |                 |              | ٩  |
| 🚔 Estoques Bern Consumo                   | 33903001 - CO                          | MBUSTIVEIS E               | LUBRIFICANTES         | AUTOMOTIVOS     |                         |                          |                 |                 |              |    |
| A Transferências                          | Arraste aqui o ca                      | abeçalho de uma (          | coluna para agrupar j | oor esta coluna |                         |                          |                 |                 |              |    |
| 🛱 Fechamentos                             | B                                      | em Consumo                 | Destinação            | Un. Dist.       | Vcto. Lote              | Quantidade               | Localização     | Valor Total(RS) | Ações        | _  |
| 🗞 Bens de Consumo                         | 0 00<br>Bi                             | 0000122-2 -<br>orracha     |                       | Caixa           |                         | 1                        | Nenhum regi 🛛 💙 | 50,00           | ی ا          |    |
| 🚳 Manutenção 🛛 😽                          |                                        |                            |                       |                 |                         |                          |                 |                 |              |    |
| 🕄 Inventário 🖌 🗸                          |                                        |                            |                       |                 |                         |                          |                 |                 |              |    |
| 🚯 Relatórios 🛛 😽                          |                                        |                            |                       |                 |                         |                          |                 |                 |              |    |
| <ul> <li>Cadastros<br/>Básicos</li> </ul> |                                        |                            |                       |                 |                         |                          |                 |                 |              |    |

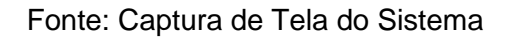

Após finalizar a transferência fica disponível para o gestor estornar a

transferência - Acessar o histórico e imprimir esta transferência. Conforme Figura 67.

|                            |                                                                                                    |                               | Figi           | ura 67: Es                  | stornar        |             |                 |        |     |
|----------------------------|----------------------------------------------------------------------------------------------------|-------------------------------|----------------|-----------------------------|----------------|-------------|-----------------|--------|-----|
| Transferências             | » itens da transferência » Editar                                                                                                    |                               |                |                             |                |             |                 | -      | ¥   |
| Voltar para Untage         |                                                                                                    |                               |                |                             |                |             | Astronom        | des: ( | ••• |
| Stuajle Cir<br>Profeste S2 | lgo Data de Peullougão 1<br>69/10/2022 18:59                                                                                                    | falor Total<br>19.2,99        |                |                             |                |             |                 | George |     |
| Dados Garais               | itoro de Trensferência                                                                                                    |                               |                |                             |                |             |                 |        |     |
|                            |                                                                                                    |                               | Chilgo na Deur | igle reconictation piece de | Eem de consumo |             |                 |        | ٩   |
| Artistik kişul o cal       | erial de Expediente<br>Inplha de una coluna para agrup                                                                                                    | ar por esta coluna            |                |                             |                |             |                 |        |     |
|                            | Ben Consumo                                                                                                    | Dettinação                    | Un Diet.       | Victo, Lote                 | Quantidade     | Localização | Valor Total(RS) | Ações  |     |
|                            | 00011167-1 - Canata -<br>Tipo: comando pada)<br>Uasi histuri elettónico;<br>Corpo: polisional: Ponte,<br>contando conector<br>holido con piro 337 men<br>para conecto con biotari; | Secur Administration<br>30005 | 1.000 - Caine  | _                           | 1              |             | 2.00            | ٠      |     |
|                            | radia.                                                                                                    |                               |                |                             |                |             |                 |        |     |

Fonte: Captura de Tela do Sistema

# 8.2 Transferência de Localizações

Na Transferência de Localizações é possível transferir os itens entre as localizações do órgão.

Selecionar o almoxarifado origem > almoxarifado destino > selecionar se é ou não destinação > informar se há documentos da transferência > salvar. Conforme Figura 68.

|                        | Transferências » Dados Gerais » Editar |                                                 |                         | orgaoa   Órgão A 🔻 🛛 😩                           |
|------------------------|----------------------------------------|-------------------------------------------------|-------------------------|--------------------------------------------------|
| Almoxarifado           | Voltar para Listagem                   |                                                 |                         | Atividades:                                      |
| 🚳 Painel               | Situação Código Valor Total            |                                                 |                         | Enviar para Recebimento                          |
| 🔶 Entradas             |                                        |                                                 |                         |                                                  |
| 🛧 Saídas               | Dados Gerais Itens da Transferência    |                                                 |                         |                                                  |
| Requisições            | 🕑 Dados da Transferência               |                                                 |                         |                                                  |
| 🚔 Estoques Bem Consumo | Tipo de Transferência *                |                                                 | Data da Transferência * | Data de Criação                                  |
| 🛪 Transferências       | Transferência de Localização           |                                                 | 16/11/2022 11:13        | 16/11/2022 11:13                                 |
| Fechamentos            | Órgão Origem<br>Órgão A                | Almox. Origem * Permanente A - Bens Permanentes | Órgão Destino *         | Almox. Destino * Permanente A - Bens Permanentes |
| 🗞 Bens de Consumo      | Destinação                             |                                                 |                         |                                                  |
| 🎒 Manutenção 🛛 🗸       | Observações                            |                                                 |                         |                                                  |
| 🖗 Inventário 🗸 🗸       |                                        |                                                 |                         |                                                  |
| 🚯 Relatórios 🛛 😽       |                                        |                                                 |                         |                                                  |
| ♣ Cadastros<br>Básicos | Informar documentos da transferência?  |                                                 |                         | A                                                |
|                        | ○ Sim ◉ Não                            |                                                 |                         |                                                  |
|                        |                                        |                                                 |                         | Cancelar Salvar                                  |
|                        |                                        |                                                 |                         |                                                  |

Figura 68: Dados de Transferência

#### Fonte: Captura de Tela do Sistema

Caso marque a opção de informar documentos da transferência, o sistema irá habilitar para que clique em novo > selecione o Tipo de Documento > Número de documento > Valor > Data de Emissão > Ações > Salvar. Conforme Figura 69.

Figura 69: Documentos

| ® Sim ○ Não       |  |                     |       |                 |            |
|-------------------|--|---------------------|-------|-----------------|------------|
| Tipo de Documento |  | Número do Documento | Valor | Data de Emissão | Açi        |
|                   |  |                     |       | \$ 03/10/2022   | <b>m</b> 🗸 |
|                   |  |                     |       |                 |            |

Fonte: Captura de Tela do Sistema

Após salvar o sistema irá habilitar Itens de Transferência > clique em adicionar item. Conforme Figura 70.

| Figura | 70: | Adicionar | о | Bem |
|--------|-----|-----------|---|-----|
|--------|-----|-----------|---|-----|

| Transferências - Itens de pranderência - Editar                                                                                      | · · · · · · · · · · · · · · · · · · · |
|----------------------------------------------------------------------------------------------------|---------------------------------------|
| C Volter para Lhitagum                                                                                                    | Atvitades:                            |
| Smoogla Cidque Noter Fatal<br>Benthetergija 53 #8.6.50                                                                               | Enter para Recetimento 🔠              |
| Durlos Gensis Itens de Transferência                                                                                                 |                                       |
| Address teen     Congo as beaugla resumation plan as beau as annume                                                                  | D                                     |
| Ogad Namhum item pana exilizir par aquit<br>Addone ters para processi com a terminérinte de ters ou informe vélidos na tupos activa. |                                       |
|                                                                                                    |                                       |
|                                                                                                    |                                       |

Fonte: Captura de Tela do Sistema

Na etapa 1 - Selecione o bem de consumo: Busque os bens de consumo > Clique no item. Conforme Figura 71.

Figura 71: Selecione o Bem

| •                       | Transferên             | cias » Itens da f | ransferência » Editar |                                                                                              | orgaoa   Órgão         | 8 |
|-------------------------|------------------------|-------------------|-----------------------|----------------------------------------------------------------------------------------------|------------------------|---|
| Almoxarifado            | < Voltar para          | Etapa 1 - Selecio | one o bem de consumo  | ×                                                                                            | Atividades:            |   |
| 🚳 Painel                | Situação<br>Em Elabora | Г                 | borracha              | ٩                                                                                            | Enviar para Recebiment |   |
| 🔶 Entradas              |                        | _                 |                       | O Início do texto 🛛 🖲 Qualquer parte do texto                                                |                        |   |
| ♠ Saídas                | Dados                  | Cód. Bem          | Descrição Resumida    | Un. Dist.                                                                                    |                        |   |
| Requisições             | Adici                  | 00000122-2        | Borracha              | Caixa (Ver Mais)                                                                             |                        | q |
| 👛 Estoques Bern Consumo |                        | H 4 1             | ► H                   | Exbindo itens 1 - 1 de 1                                                                     |                        |   |
| 利 Transferências        |                        |                   | Adicione              | itens para prosseguir com a transferência de bens ou informe valores válidos na busca acima. |                        |   |

Fonte: Captura de Tela do Sistema

Na etapa 2 - Estoque do Bem: Informe a quantidade que deseja transferir

П

> clique Finalizar ou Finalizar e Adicionar outro. Conforme Figura 72.

Figura 72: Estoque do Bem

|                        | Transferê              | ncias » Itens da tran:               | sferência » Editar |             |               |                           |   | orgaoa   Órgão A        | - 3 |
|------------------------|------------------------|--------------------------------------|--------------------|-------------|---------------|---------------------------|---|-------------------------|-----|
| Almoxarifado           | < Voltar para          | Etapa 2/2 - Estoque                  | s do Bem           |             |               |                           | × | Atividades:             | -   |
| 🚯 Painel               | Situação<br>Em Flabora | Bem Selecionado                      |                    |             |               |                           |   | Enviar para Recebimento | ] ≔ |
| 🔶 Entradas             | Linciadora             | Bern Consumo<br>00000122-2 - Borrach | a                  |             |               | Unid. Dist.<br>Caixa      |   |                         |     |
| 🛧 Saídas               |                        | Estamuss de Rom                      |                    |             |               |                           |   |                         |     |
| Requisições            | Adic                   | Natureza                             | Destinação         | Localização | Estoque Disp. | Qtd. Transf.              |   |                         | ٩   |
| 👛 Estoques Bem Consumo |                        | 33903001                             |                    |             | 9             | 1 1                       | * |                         |     |
| 利 Transferências       |                        |                                      |                    |             | 1             |                           | Ŧ |                         |     |
| 🛱 Fechamentos          |                        | Voltar                               |                    |             | Finalizar Fi  | nalizar e adicionar outre | þ |                         |     |
| 8 Bens de Consumo      |                        |                                      |                    |             |               |                           |   |                         |     |

Fonte: Captura de Tela do Sistema

Após a inclusão do bem de consumo o sistema irá listá-lo. O usuário deve clicar em Enviar para Recebimento. Conforme Figura 73.

#### Figura 73: Enviar para Recebimento

|                    | Transferências                   | » Itens da transferênc   | ia » Editar           |                |                        |                     |            | orgao           | a   Órgão A 🔻 |   |
|--------------------|----------------------------------|--------------------------|-----------------------|----------------|------------------------|---------------------|------------|-----------------|---------------|---|
| Almoxarifado       | < Voltar para Listag             | jem                      |                       |                |                        |                     |            | Atividades:     | •             | 0 |
|                    | Situação<br>Em Elaboração        | Código Valor Tota        | al                    |                |                        |                     |            | Enviar para R   | ecebimento    |   |
|                    | Lin Llaboração                   | 1035 1035,00             |                       |                |                        |                     |            |                 |               |   |
|                    | Dados Gerais                     | Itens da Trans           | ferência              |                |                        |                     |            |                 |               |   |
|                    | <ul> <li>Adicionar It</li> </ul> | em                       |                       | Código ou Desc | rição resumida/complet | a do Bem de consumo |            |                 |               | ٩ |
|                    | 33903001 - CO                    | MBUSTIVEIS E LUBI        | RIFICANTES AUTO       | ΜΟΤΙVOS        |                        |                     |            |                 |               |   |
|                    | Arraste aqui o c                 | abeçalho de uma coluna   | para agrupar por esta | coluna         |                        |                     |            |                 |               |   |
| Fechamentos        |                                  | Bem Consumo              | Destinação            | Un. Dist.      | Vcto. Lote             | Estoq. Disp.        | Quantidade | Valor Total(RS) | Ações         |   |
|                    | • •                              | 00000122-2 -<br>Borracha |                       | Caixa          |                        | 9                   | 1          | 50,00           | • / ×         |   |
| 🍘 Manutenção 🛛 😽   |                                  | _                        |                       |                |                        |                     |            |                 |               |   |
| 🕄 Inventário 🗸 🗸   | Excluir Selecior                 | hados                    |                       |                |                        |                     |            |                 |               |   |
| 🚱 Relatórios 🛛 🗸 🗸 |                                  |                          |                       |                |                        |                     |            |                 |               |   |

Fonte: Captura de Tela do Sistema

Após o gestor almoxarifado enviar para recebimento, o sistema irá habilitar para que ele coloque o item em alguma localização (caso tenha cadastrado) > clique em salvar e finalizar.

Caso o usuário deseje corrigir ou não continuar com a transferência pode Devolver ou Anular esta transferência, assim o item voltará para o estoque. Conforme Figura 74.

Figura 74: Finalizar

| 1                       | Transferências » I                       | tens da transfe  | ência » Editar      |               |                         |                          |                 | orga             | oa   Órgão A 🔻 |          |
|-------------------------|------------------------------------------|------------------|---------------------|---------------|-------------------------|--------------------------|-----------------|------------------|----------------|----------|
| Almoxarifado            | <ul> <li>Voltar para Listagem</li> </ul> |                  |                     |               |                         |                          |                 | Atividades:      | •              | •—•      |
| 🚳 Painel                | Situação Có<br>Recebimento 10            | digo Valor T     | otal<br>IO          |               |                         |                          | Devolver        | r Anular         | Finalizar      | <b>I</b> |
| 🔶 Entradas              | Recebimento 10-                          | 40 N# 30,0       |                     |               |                         |                          |                 |                  |                |          |
| ♠ Saídas                | Dados Gerais                             | Itens da Tra     | ansferência         |               |                         |                          |                 |                  |                |          |
| Requisições             |                                          |                  |                     |               | u Descrição resumida/co | ompleta do Bem de consun |                 |                  |                | ٩        |
| 💼 Estoques Bern Consumo | 33903001 - COME                          | BUSTIVEIS E L    | UBRIFICANTES A      | итомотіvos    |                         |                          |                 |                  |                |          |
| A Transferências        | Arraste aqui o cabe                      | çalho de uma col | una para agrupar po | r esta coluna |                         |                          |                 |                  |                |          |
| Fechamentos             | Bem                                      | Consumo          | Destinação          | Un. Dist.     | Vcto. Lote              | Quantidade               | Localização     | Valor Total(R\$) | Ações          | _        |
| 🗞 Bens de Consumo       | 0 0000<br>Borra                          | 0122-2 -<br>acha |                     | Caixa         |                         | 1                        | Nenhum regi 🗸 🗸 | 50,00            | ۲              |          |
| 🚳 Manutenção 🛛 👻        |                                          |                  |                     |               |                         |                          |                 |                  |                |          |
| 🖄 Inventário 🗸 🗸        |                                          |                  |                     |               |                         |                          |                 |                  |                |          |
| 🛞 Relatórios 🛛 😽        |                                          |                  |                     |               |                         |                          |                 |                  |                |          |
| Cadastros<br>Básicos    |                                          |                  |                     |               |                         |                          |                 |                  |                |          |

Fonte: Captura de Tela do Sistema

Após finalizar a transferência fica disponível para o gestor estornar a transferência - Acessar o histórico e imprimir esta transferência. Conforme Figura 75.

| ansferências               | <ul> <li>itens da transferência &gt; Editar</li> </ul>                                                                                                    |                           |                |                            |                 |             |                 |        | ×     |
|----------------------------|----------------------------------------------------------------------------------------------------|---------------------------|----------------|----------------------------|-----------------|-------------|-----------------|--------|-------|
| Veltar para Ustag          |                                                                                                    |                           |                |                            |                 |             | Attvida         | des:   | -     |
| Stungle Ci<br>Peurlando 52 | rigo Data de Pinalitaspilo V<br>65/10/2522 16:59                                                                                                    | lator Tonal<br>18 2,09    |                |                            |                 |             |                 | Eesnar | ] 0 = |
| Dedos Gerais               | Itera de Transferência                                                                                                    |                           |                |                            |                 |             |                 |        |       |
|                            |                                                                                                    |                           | Chilgo in Dent | ição recursión/complete do | liem de consumo |             |                 |        | 9     |
| 13903016 - Ma              | teríal de Expediente                                                                                                    | er oor with column        |                |                            |                 |             |                 |        |       |
|                            | Ben Cossuno                                                                                                    | Dettinação                | Un Diet.       | Vite Late                  | Quantidade      | Lacalização | Valor Total(RS) | Açûna  |       |
|                            | 00011145-1 - Ceneta -<br>Tipo: comando pedel<br>Uso: bissuri electricia;<br>Crepo: polizonial: Ponte:<br>contando sonector<br>locido com pino 3.37 men<br>para conecido com bicut; | Seur Aminiatativo<br>3005 | 1.000 - Carina |                            | 1               |             | 1.00            | •      |       |
|                            |                                                                                                    |                           |                |                            |                 |             |                 |        |       |
|                            |                                                                                                    |                           |                |                            |                 |             |                 |        |       |

Fonte: Captura de Tela do Sistema

# 8.3 Transferência Externa (Entre órgãos)

Na transferência externa é possível transferir os bens de consumo entre órgãos.

Em dados gerais selecione o almoxarifado origem > órgão destino > almoxarifado destino > Informe se é destinação ou não > informe se há documentos da transferência > salvar. Conforme Figura 76.

Figura 76: Dados de Transferência

| sferências » Dados Gerais » Novo      |                                               |                                                         |                  | gestor   SEGES 🔻 |    |
|---------------------------------------|-----------------------------------------------|---------------------------------------------------------|------------------|------------------|----|
| Dados Gerais                          |                                               |                                                         |                  |                  |    |
| Dados da Transferência                |                                               |                                                         |                  |                  |    |
| Tipo de Transferência *               |                                               | Data da Transferência *                                 |                  |                  |    |
| Transferência Externa                 | ~                                             | 03/10/2022 16:33                                        |                  |                  |    |
| Órgão Origem                          | Almox. Origem * Almox_Consumo_SEGES - ALMOXAR | Órgão Destino *<br>CGM - Controladoria-Geral do Munic 💙 | Almox. Destino * |                  | •  |
| Destinação                            |                                               |                                                         |                  |                  | _  |
| Selecione                             | Ŧ                                             |                                                         |                  |                  |    |
| Observações                           |                                               |                                                         |                  |                  |    |
| Informar documentos da transferência? |                                               |                                                         |                  |                  | 1  |
| O Sim 🕲 Não                           |                                               |                                                         |                  |                  |    |
|                                       |                                               |                                                         |                  | Cancelar Salv    | ar |
|                                       |                                               |                                                         |                  |                  |    |

Fonte: Captura de Tela do Sistema

Após preenchimento dos dados gerais, o sistema irá habilitar Itens da Transferência > Clique em adicionar item. Conforme Figura 77.

Figura 77: Adicionar Item

| Transferências » Itens da transferência » Editar                                                                                                    | gestor   SEGES 💌 🔱      |
|----------------------------------------------------------------------------------------------------|-------------------------|
| < Voltar para Listagem                                                                                                    | Atividades:             |
| Atenção! Existem fechamentos pendentes do orgão CGM.                                                                                                   |                         |
| Situação Código Valor Total<br>Em Elaboração 54 R\$ 0,00                                                                                               | Enviar para Recebimento |
| Dados Gerais Itens da Transferência                                                                                                    |                         |
| Adidonar Item     Código ou Descrição resumida/completa do Bem de consumo                                                                              | ٩                       |
| <b>Ops! Nenhum item para exibir por aqui!</b><br>Adicione itens para prosseguir com a transferência de bens ou informe valores válidos na busca acima. |                         |
|                                                                                                    |                         |

Fonte: Captura de Tela do Sistema

Na etapa 1 - Selecione o bem de consumo: Busque os bens de consumo. Conforme Figura 78.

Figura 78: Selecionar o Bem

| ar para                   | Etapa 1 - Selecio | ne o bem de consumo                                                                                                    |                              |                        | × | A |
|---------------------------|-------------------|----------------------------------------------------------------------------------------------------|------------------------------|------------------------|---|---|
| <b>;ão!</b> Exist         |                   | ca                                                                                                    |                              | ٩                      |   |   |
| ação<br>Elabora           |                   | O Início do texto 🛛 🖲 Qualquer parte do texto                                                                                                    |                              |                        |   |   |
|                           | Cód. Bem          | Descrição Resumida                                                                                                    | Un. Dist.                    |                        |   |   |
| Dados                     | 00011167-1        | Caneta - Tipo: comando pedal; Uso: bisturi eletrônico; Corpo: poliacetal; Ponta:<br>contendo conector isolado com pino 3,97 mm para conexão com bisturi; | 1,000 -<br>Caixa             | (Ver Mais)             | * |   |
| <ul> <li>Adici</li> </ul> | н н 1             | H 4                                                                                                    | Exi                          | bindo itens 1 - 1 de 1 |   |   |
|                           |                   | <b>Ops! Nenhum item para exibir</b><br>Adicione itens para prosseguir com a transferência de bens ou inf                                                 | por aqui!<br>orme valores va | álidos na busca acima. |   |   |

Fonte: Captura de Tela do Sistema

Na etapa 2 - Estoques do Bem: Informe a quantidade da transferência > clique em Finalizar ou Finalizar e adicionar outro. Conforme Figura 78.

Figura 78: Estoque do Bem

| Etapa 2/2 - Estoques                                                             | s do Bem                     |             |                | ×                        |
|----------------------------------------------------------------------------------|------------------------------|-------------|----------------|--------------------------|
| Bem Selecionado<br>Bem Consumo<br>00011167-1 - Caneta -<br>isolado com pino 3,97 | Unid. Dist.<br>1,000 - Caixa |             |                |                          |
| Estoques do Bem                                                                  | Destinação                   | Localização | Estoque Disp.  | Qtd. Transf.             |
| 33903016                                                                         |                              |             | 2              | 0,00                     |
| 33903016                                                                         | Setor Administrativo SEGES   |             | 2              | 0,00                     |
| Voltar                                                                           |                              |             | Finalizar Fina | alizar e adicionar outro |
|                                                                                  |                              | _           | _              |                          |

Fonte: Captura de Tela do Sistema

Ainda em itens da transferência, o sistema irá permitir que envie para recebimento. Conforme Figura 79.

Figura 79: Enviar para Recebimento

| Situação Código Valor Total<br>Em Elaboração 54 R\$ 2,00     |                        |            |                 |                      |                      |            | Enviar para      | Recebimento |
|--------------------------------------------------------------|------------------------|------------|-----------------|----------------------|----------------------|------------|------------------|-------------|
| Dados Ger                                                    | ais Itens da Transfe   | rência     |                 |                      |                      |            |                  |             |
| <ul> <li>Adiciona</li> </ul>                                 | r Item                 |            | Código ou Descr | ição resumida/comple | ta do Bern de consum | 10         |                  |             |
| 3903016 - 1                                                  | vaterial de Expediente | 2          |                 |                      |                      |            |                  |             |
| Arraste aqui o cabeçalho de uma coluna para agrupar por esta |                        |            | coluna          |                      |                      |            |                  |             |
|                                                              |                        |            |                 |                      |                      |            |                  |             |
|                                                              | Bem Consumo            | Destinação | Un. Dist.       | Vcto. Lote           | Estoq. Disp.         | Quantidade | Valor Total(R\$) | Ações       |

Fonte: Captura de Tela do Sistema

Neste momento ficará disponível as opções de devolver > anular e ficará disponível para finalizar esta solicitação de transferência para o órgão destino.

A localização deste item pode ser selecionada e clicar em salvar. Conforme Figura 80.

| ansferências » Itens da transferência » Editar gestrol S<br>Voltor para Listagem Atividades:<br>Situação Sdé Valor Total<br>Bados Gerais Itens da Transferência<br>Dados Gerais Itens da Transferência<br>Dados Gerais Itens da Transferência<br>Código ou Descrição resumida/completa do Bem de consumo<br>33903016 - Material de Expediente<br>Arraste aqui o cabeçalho de uma coluna para agrupar por esta coluna<br>Bem Consumo Destinação Un. Dist. V cto. Lote Quantidade Localização Valor Total(RS) Açõe<br>O0011167-1 - Caneta<br>- Tipo: comando<br>pedal; Uso: bisturi<br>elerônica; Corpo:<br>on poliaceta; Ponta:<br>0 poliaceta; Ponta:<br>0 poliaceta; Ponta;<br>0 poliaceta; Pont |          |
|----------------------------------------------------------------------------------------------------|----------|
| poter para Listagem       Atividades:         Ituação       Código       Valor Total       Image: Código ou Pescrição resumida/completa do Bem de consumo         Dados Gerais       Itens da Transferência       Código ou Descrição resumida/completa do Bem de consumo         3903016 - Material de Expediente       Código ou Descrição resumida/completa do Bem de consumo         3903016 - Material de Expediente       Veto. Lote       Quantidade       Localização       Valor Total (R)       Açõe         00011167-1 - Caneta       - Tipo: comando       pedas : Poito: bisturi       1,000 - Caixa       1       Nenhum reg v 2,00       vetor         0       polacetal; Ponta:       1,000 - Caixa       1       Nenhum reg v 2,00       vetor       vetor                                                                                                    | SEGES 🔻  |
| intuação Código Valor Total RS 2,00 Pevolver Anular Fir<br>Dados Gerais Itens da Transferência Código ou Descrição resumida/completa do Bem de consumo Código ou Descrição resumida/completa do Bem de consumo Código com de consumo Código com de consumo Código com de consumo Código com de consumo Código com de consumo Código com de consumo Código com de consumo Código com de consumo Código com de consumo Código com de consumo Código com de consumo Código com de consumo Código co                                                                                                    | •-•      |
| Dados Gerais       Itens da Transferência         Código ou Descrição resumida/completa do Bem de consumo         Código ou Descrição resumida/completa do Bem de consumo         Sa903016 - Material de Expediente         Arraste açui o cobeçalho de uma coluna para agrupar por esta coluna         Rem Consumo       Destinação       V.to. Lote       Quantidade       Localização       Valor Total(RS)       Açõe         0       00011167-1 - Caneta       -Tipo: comando       -Tipo: comando       -       1       Nenhum reg 2,00       2,00       •         0       agar ma para       1,000 - Caixa       -       1       Nenhum reg 2,00       •                                                                                                    | inalizar |
| Código ou Descrição resumida/completa do Bem de consumo         S3903016 - Material de Expediente         Arraste açui o cobeçalho de uma coluna para agrupar por esta coluna         Bem Consumo       Destinação       Vin. Dist.       Quantidade       Localização       Valor Total(RS)       Açõe         0       00011167-1 - Caneta       -Tipo: comando       pedal; Uso: bisturi       -Tipo: comando       pedal; Uso: bisturi       -Tipo: comando       2,00       • Tipo: contendo conector         0       polacetal; Ponta:       1,000 - Caixa        1       Nenhum reg < 2,00                                                                                                    |          |
| Arraste aqui o cabeçalho de uma coluna para agrupar por esta coluna           Bem Consumo         Destinação         Vn. Dist.         Quantidade         Localização         Valor Total(RS)         Açõe           0         00011167-1 - Caneta<br>- Tipo: comando<br>pedal; Uso: bisturi<br>eletrônico; Corpo:<br>poliacetal; Ponta:<br>contendo conector<br>isolado com pino<br>3,97 mm para         1,000 - Caixa          1         Nenhum reg v         2,00         •                                                                                                    | ¢        |
| Bem Consumo       Destinação       Vn. Dist.       Veto. Lote       Quantidade       Localização       Valor Total(RS)       Açõe         0       00011167-1 - Caneta       - Tipo: comando       pedal; Uso: bisturi       - Inpo: comando       - Inpo: comando                                                                                                    |          |
| Bem Consumo     Destinação     Un. Dist.     Vcto. Lote     Quantidade     Localização     Valor Total(RS)     Açõe       0     00011167-1 - Caneta<br>- Tipo: comando<br>eletrônico; Corpo:<br>polacetal; Ponta:<br>contendo conector<br>isolado com pino<br>3,97 mm para     1,000 - Caixa      1     Nenhum reg v     2,00     •                                                                                                    |          |
| 00011167-1 - Caneta<br>- Tipo: comando<br>pedal: Uso: bisturi<br>eletrônico: Corpo:<br>● poliacetal; Ponta: 1,000 - Caixa 1 Nenhum reg ♥ 2,00 ● •<br>contendo conector<br>isolado com pino<br>3,97 mm para                                                                                                    | ies      |
| contendo conector<br>isolado com pino<br>3,97 mm para                                                                                                    | ~        |
| conexão com bisturi;                                                                                                    |          |
|                                                                                                    |          |

Fonte: Captura de Tela do Sistema

# 9. CADASTRO DE BENS DE CONSUMO

Para acessar bens de consumo, acesse ao menu no canto esquerdo, clique em bens de consumo.

É possível realizar a inclusão de um novo bem no sistema almoxarifado, basta clicar em Novo. Conforme Figura 81.

|                                                          |                   |                        | Figu           | ıra 81: Novo                                                                                                    |                      |
|----------------------------------------------------------|-------------------|------------------------|----------------|----------------------------------------------------------------------------------------------------|----------------------|
| -                                                        | Bens de Consu     | <b>mo</b> » Listagem   | -              | ad                                                                                                    | min   AMHASF 🔻 🔹     |
| Almoxarifado                                             | Novo              |                        |                | Pesquise por Cód., Desc.                                                                                                    | Resumida/Complet 🤉 🕨 |
| 🚯 Painel                                                 |                   |                        |                |                                                                                                    |                      |
| 🔶 Entradas                                               | Arraste aqui o ci | abeçalho de uma coluna | para agrupar p | or esta coluna                                                                                                    |                      |
| ↑ Saídas                                                 | Código            | Situação               | Órgão          | Descrição Resumida                                                                                                    | Ações                |
| Requisições                                              | 0004784-1         | Ativo                  | Todos          | Cola - Tipo: adesiva; Uso: tubos e conexões de PVC rígido; Requisito: embalagem com<br>pincel.                                                           | 0 👁 💉 🗙              |
| 💼 Estoques Bem Consumo                                   | 00014128-1        | Ativo                  | Todos          | Cola - Tipo: adesiva; Uso: veda calhas.                                                                                                    | 0 👁 💉 🗙              |
| A Transferências                                         | -                 | Em elaboração          | Todos          | Fita - Tipo: autoadesiva multiuso para vedação; Medida: 50 cm x 10 m; Aparência:<br>aluminizada.                                                         | \$ 🗸 👁 🖌 🗙           |
| <ul> <li>Fechamentos</li> <li>Bens de Consumo</li> </ul> | 00014325-1        | Ativo                  | Todos          | Fita - Tipo: autoadesiva multiuso para vedação; Medida: 50 cm x 10 m; Aparência:<br>aluminizada.                                                         | 0 • 🖌 🛪              |
| 🖚 Manutencão 🗸 🗸                                         | 00013754-2        | Ativo                  | Todos          | Rejunte - Uso: azulejos e pisos cerâmicos ; Cor: preto; Aplicação: interno.                                                                              | 0 👁 💉 🛪              |
| Relatórios                                               | 00019505-1        | Ativo                  | Todos          | Bobina - Tipo: Bobina Térmica; Dimensão: De 80MM X 40M (LXC); Compatível: Com<br>impressora térmica não fiscal; Possuir Quantidade: De vias de no máximo | 0 • 💉 🛪              |
| <ul> <li>Importações</li> </ul>                          | 0008419-1         | 🖉 Ativo                | Todos          | Luva - Tipo: de segurança; Uso: proteção contra agentes mecânicos e químicos;<br>Material: látex natural; Formato: anatômico; Tamanho: grande; Requisito | 0 • 🖌 × 💽            |

Fonte: Captura de Tela do Sistema

Clique em Importar do Catálogo: Conforme Figura 82.

| Figura  | 82:      | Imp | ortar |
|---------|----------|-----|-------|
| 1 19010 | <u> </u> |     | 0     |

| Bens de Consumo » Dados do Cadastro » Novo                                                                                    | gestor   SEGES ▼ |
|----------------------------------------------------------------------------------------------------|------------------|
| < Voltar para Listagem                                                                                                    |                  |
| Dados do Cadastro                                                                                                    |                  |
| 1 Dados do Item Catálogo                                                                                                    |                  |
| 🗶 Importar do Catálogo                                                                                                    |                  |
| Vejo que ainda não importou o item do catálogo.<br>Importe um item do catálogo para prosseguir com o cadastro do bem consumo. |                  |
| 2 Dados do Bem                                                                                                    |                  |
| 3 Dados Adicionais                                                                                                    |                  |
|                                                                                                    | Cancelar Salvar  |

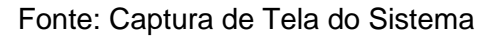

Etapa 1 - Selecione o item do Catálogo: Busque pelo item > Selecione o

item do catálogo. Conforme Figura 83.

#### Figura 83: Selecione o Item

| ara Listagem    | Etapa 1/3 - Seleci | ione o Item do Catálogo X                                                                                                    |
|-----------------|--------------------|----------------------------------------------------------------------------------------------------|
| los do Cadastro | pv                 | رد م<br>O Início do texto  © Qualquer parte do texto                                                                                                    |
| ados do Itei    | Código             | Descrição                                                                                                    |
| 🔺 Importar d    | 0004372            | Cabo - Tipo: flexível; Material: cobre; Requisito: isolado; Tensão: 750 volts; Bitola: 16<br>mm; Isolamento: PVC.                                        |
|                 | 0008185            | Cortina - Tipo: persiana; Material: PVC; Posição: vertical; Abertura: meio; Medida: 1,10 x<br>2,00 m (A x L); Cor: cinza claro.                          |
|                 | 00014039           | Cola - Tipo: adesiva; Uso: tubos e conexões de PVC.                                                                                                    |
| ados do Ber     | 00014657           | Bota Material: de Borracha, branca, cano médio, com solado anti-derrapante, tipo<br>impermeável, de uso profissional, confeccionada em policloreto de    |
| ados Adicio     | 0004994            | Mesa - Tipo: retangular com 1 gaveta ; Medida: 1200 x 700 x 740 mm (L x P x A) ;<br>Material do Tampo: em MDP, de eucalipto e pinus reflorestados, c/ re |
|                 | ia a 🚺             | 2 3 4 5 6 7 8 9 10 ▶ ⊯Exibindo itens 1 - 5 de 966                                                                                                    |
|                 |                    |                                                                                                    |

Fonte: Captura de Tela do Sistema

Etapa 2 - Selecione a(s) natureza(s) de despesa(s): Após definir a natureza de despesa, clique em próximo. Conforme Figura 84.

#### Figura 84: Selecione a Natureza

| n             | Etapa 2/3 - Selecione a(s) Natureza(s) de Despesa(s)                                                                                                    | < |
|---------------|----------------------------------------------------------------------------------------------------|---|
| stro          | ltem Catálogo<br>Descrição<br>Bota Material: de Borracha, branca, cano médio, com solado anti-derrapante, tipo impermeável, de<br>uso profissional, confeccionada em policloreto de |   |
| lter<br>tar c | Naturezas de Despesa                                                                                                    |   |
|               | 33903028 - Material de Proteção e Segurança                                                                                                    |   |
|               | Voltar                                                                                                    |   |

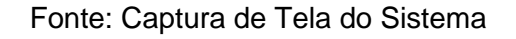

Etapa 3 - Selecione a(s) restrição(ões) de uso: Marque o órgão no qual este item é restrito, caso não tenha restrição, clique em finalizar importação.

# Conforme Figura 85.

| rigura 65: Selecione a Restrição  |
|-----------------------------------|
|                                   |
|                                   |
| ecione a(s) Restrição(ões) de Uso |
|                                   |

| em      | Etapa 3/3 - Selecione a(s) Restrição(ões) de Uso                                                                                        | × |
|---------|----------------------------------------------------------------------------------------------------|---|
| astro   | <b>Item Catálogo</b><br>Descrição<br>Rota - Matarial do Borrando, branco, como módio, com colodo anti dorranomato tivo importantical do |   |
| ) Itei  | uso profissional, confeccionada em policloreto de                                                                                       | - |
| ortar o | Restrições de uso                                                                                                    |   |
|         | SEGES - Secretaria Municipal de Gestão                                                                                                  |   |
|         | Voltar Finalizar Importação                                                                                                    |   |
| Ber     | n                                                                                                    |   |

Fonte: Captura de Tela do Sistema

Dados do Bem: Nesta etapa o campo "unidade de Distribuição" é o único campo obrigatório, neste caso os demais campos podem ser preenchidos caso haja necessidade. Depois clique em salvar. Conforme Figura 86.

| •                 | Bens de Consumo » Dados do Cadastro » No | OVO                       |                                  | orgaoa   Órgão A 🔻 🔹 🔒 |
|-------------------|------------------------------------------|---------------------------|----------------------------------|------------------------|
| Almoxarifado      | Descrição<br>Caneta                      |                           |                                  |                        |
|                   |                                          |                           |                                  |                        |
|                   | Oados do Bem                             |                           |                                  |                        |
|                   | Descrição Resumida *<br>Caneta           |                           |                                  |                        |
|                   | Descrição Completa *                     |                           |                                  |                        |
|                   | Caneta                                   |                           |                                  |                        |
|                   |                                          |                           |                                  |                        |
| 🛱 Fechamentos     | Órgão *<br>Тоdos                         | Unidade de Distribuição * | Fabricante<br>Ex. AZ Informática | Modelo Ex. AR-900      |
| 🗞 Bens de Consumo | Composição                               | Estoque Mínimo            | Estoque Máximo                   | Ponto de Ressuprimento |
|                   | Ex. Alumínio Industrial                  | ÷                         | \$                               | \$                     |
|                   | 🕑 Dados Adicionais                       |                           |                                  |                        |
|                   | Controla lote?                           | Controla destinação?      | Ativo para requisição?           | Saída automática?      |
|                   | O Sim ● Não                              | ⊖ Sim ● Não               | ● Sim ○ Não                      | O Sim ● Não            |
|                   |                                          |                           |                                  | Cancelar Salvor        |

Figura 86: Dados do Bem

Fonte: Captura de Tela do Sistema

#### **10. FECHAMENTOS**

O fechamento é feito assim que virar o mês, indo em "Fechamentos",

novo, escolher o órgão, mês, adiciona, salva. Após o fechamento o usuário poderá realizar novas entradas, requisições, saídas e transferências.

O sistema ele notifica o usuário caso o mesmo tente fazer uma entrada por exemplo no mês seguinte e ao acessar o sistema o mesmo emiti a mensagem que "Existem fechamentos pendentes no órgão SESAU. Corrigir"

Para realizar o Fechamento, basta clicar Fechamento > Novo.

Figura 87: Novo

|                        | Fechamentos         | » Listagem     |                   |                       |                       | orgaoa   Órgão       | A <b>- (8</b> ) |
|------------------------|---------------------|----------------|-------------------|-----------------------|-----------------------|----------------------|-----------------|
| Almoxarifado           | Almoxarifado 🕒 Novo |                |                   |                       | Pesquise por Sigla do | órgão ou Ano         | <b>Q</b>        |
| 🚯 Painel               |                     |                |                   |                       |                       |                      |                 |
| 🔶 Entradas             | Arraste aqui o      | cabeçalho de u | ma coluna para ag | rupar por esta coluna |                       |                      |                 |
| ↑ Saídas               | Órgão               | Ano            | Mês               | Usuário               | 2                     | Situação             | Ações           |
| Requisições            | Órgão A             | 2022           | Outubro           | orgaoa                | (                     | Concluído            |                 |
| 🚔 Estoques Bem Consumo | Órgão A             | 2022           | Setembro          | orgaoa                | (                     | Concluído            |                 |
| A Transferências       | Órgão A             | 2022           | Agosto            | orgaoa                | (                     | Concluído            |                 |
| 🗭 Fechamentos          | Órgão A             | 2022           | Julho             | orgaoa                | 0                     | Concluído            |                 |
| 🗞 Bens de Consumo      | Órgão A             | 2022           | Junho             | orgaoa                | 0                     | Concluído            |                 |
| 🖓 Manutencão 😽         | Órgão A             | 2022           | Maio              | orgaoa                | (                     | Concluído            |                 |
|                        | Órgão A             | 2022           | Abril             | orgaoa                | 0                     | Concluído            |                 |
|                        | Órgão A             | 2022           | Março             | orgaoa                | 0                     | Concluído            |                 |
| Relatórios +           | Órgão A             | 2022           | Fevereiro         | orgaoa                | (                     | Concluído            |                 |
| Básicos V              | Órgão A             | 2022           | Janeiro           | orgaoa                | (                     | Concluído            |                 |
|                        | H 4 1               | 2 3 4          | 5 🕨 🕨             | 10 v itens por página | E                     | Exibindo itens 1 - 1 | 10 de 48        |

Fonte: Captura de Tela do Sistema

Selecione o Órgão > Ano > Mês e Adicionar, Clique em Salvar.

Figura 88: Dados do Fechamento

|                                                | Fechamentos » Gerar Fechamentos                  | orgaoa   Órgão A 🔻 |     |
|------------------------------------------------|--------------------------------------------------|--------------------|-----|
| Almoxarifado                                   | Voltar para listagem de fechamentos              |                    |     |
| 🚳 Painel                                       | Data Grieção Usuário<br>29/03/2017 Administrador |                    |     |
| 🔶 Entradas                                     | Dados do Fechamento                              |                    |     |
| ↑ Saídas                                       | Órgão*                                           |                    |     |
| Requisições                                    | Orgão A - Orgão A                                |                    |     |
| 💼 Estoques Bern Consumo                        | 2022 V Nenhum registro encontrado V Adicionar    |                    |     |
| A Transferências                               | ① Mês é obrigatório                              |                    | _   |
| Fechamentos                                    |                                                  |                    | - 1 |
| 🔇 Bens de Consumo                              |                                                  | Cancelar Salva     | ir  |
| 🙆 Manutenção 🛛 😽                               |                                                  |                    |     |
| 🕄 Inventário 😽 😽                               |                                                  |                    |     |
| 🚯 Relatórios 🛛 😽                               |                                                  |                    |     |
| <ul> <li>Cadastros</li> <li>Básicos</li> </ul> |                                                  |                    |     |

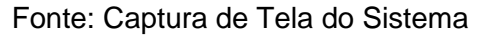

# 11. RELATÓRIO DMO

Tem como emitir por "Natureza de Despesa, Almoxarifado, Código Descrição do Item Catálogo, Conta Contábil, Tipo de Relatório (Analítico, Natureza de Despesa, Conta Contábil e por todas as Contas Contábeis)".

|                                                                 |                                                                                                    | Fig                                                                                                    | jura 89: [                                                                                                    | DMO                                                                                       |                    |          |
|-----------------------------------------------------------------|----------------------------------------------------------------------------------------------------|----------------------------------------------------------------------------------------------------|----------------------------------------------------------------------------------------------------|-------------------------------------------------------------------------------------------|--------------------|----------|
|                                                                 | Relatórios » Demonstrativo Mensal de Operaçõe                                                                                                    | 15                                                                                                    |                                                                                                    |                                                                                           | orgaoa   Órgão A 🔻 |          |
| Almoxarifado                                                    |                                                                                                    |                                                                                                    |                                                                                                    |                                                                                           |                    |          |
| Painel                                                          |                                                                                                    |                                                                                                    |                                                                                                    |                                                                                           |                    |          |
| 🔸 Entradas                                                      | Opções de Pesquisa                                                                                                    |                                                                                                    |                                                                                                    |                                                                                           |                    |          |
| ♠ Saidas                                                        | Orgão *<br>Órgão A - Órgão A +                                                                                                    |                                                                                                    |                                                                                                    | Natureza de Despesa<br>Pesquise por código ou descrição da natureza de despesa            |                    |          |
| Requisições                                                     | Almoxarifado<br>Permanente A - Bens Permanentes                                                                                                    |                                                                                                    | ~                                                                                                    | Conta Contábil<br>Selecione                                                               |                    | ~        |
| 🏥 Estoques Bem Consumo                                          | Mês*                                                                                                    | Ano *                                                                                                    |                                                                                                    | Tipo de Relatório *                                                                       |                    |          |
| 🗚 Transferências                                                | Cádas Dessiaño de Pers                                                                                                    | 2022                                                                                                    | Ť                                                                                                    | Analitico                                                                                 |                    | <u> </u> |
| 🗇 Fechamentos                                                   | Pesquise por código ou descrição do bem cons                                                                                                    | umo 🔷 Adi                                                                                                    | cionar                                                                                                    |                                                                                           |                    |          |
| 🗞 Bens de Consumo                                               | Código Descrição do Item Catálogo<br>Pesquise por código ou descrição do Item Catá                                                                                                    | logo 🔷 Adi                                                                                                    | cionar                                                                                                    |                                                                                           |                    |          |
| 🚳 Manutenção 🗸 🗸                                                |                                                                                                    | 1                                                                                                    |                                                                                                    |                                                                                           |                    |          |
| 🕄 Inventário 🗸 🗸                                                | Imprimir (Antigo) Imprimir XLS (Antigo)                                                                                                    |                                                                                                    |                                                                                                    |                                                                                           |                    |          |
| 😚 Relatórios 🛛 🔺                                                | Imprimir Imprimir XLS                                                                                                    |                                                                                                    |                                                                                                    |                                                                                           |                    |          |
| DMO<br>DMO do Fundo Especial<br>Inventário<br>Entradas<br>Salda | Observações para Manutenção:<br>O relatório Simético por Conta Contábil" n<br>Os relatórios DMO antigo não possul a opç<br>Os relatórios DMO antigo não possul a opç<br>È abrigatório selecionar ao menos uma Co<br>Não é obrigatório selecionar uma Conta Co | ão foi implementado uma versão n<br>ão TODOS os Órgãos, selecione ape<br>ão TODAS Contas Contabeis, seleció<br>TODAS Contabil no relatório "Sintético p<br>Intébil no relatório "Sintético por tor | ova.<br>Inas um órgão.<br>Ine apenas uma Conta Co<br>Ior todas as contas contát<br>das as contas contábeis A? | vntábil.<br>Dels NOVO".<br>NTIGO", por padrão já filtra por TODAS se não selecionar nada. |                    |          |

Fonte: Captura de Tela do Sistema

# DMO do Fundo Especial

Tem como emitir por "Fundo Especial", Tipo de Relatório "Sintético por Natureza e Sintético por conta contábil", selecione o mês e ano que são campo obrigatórios, tem a opção de selecionar a conta contábil que não é obrigatório.

|                        | Relatórios » Movimentação Contábil de Fundos Especiais                                        | orgaoa   Órgão A 🔻 |   |
|------------------------|-----------------------------------------------------------------------------------------------|--------------------|---|
| Almoxarifado           |                                                                                               |                    |   |
| 🚳 Painel               |                                                                                               |                    |   |
| 🔶 Entradas             | Opções de Pesquisa<br>Óreão * Fundo Especial *                                                |                    |   |
| ♠ Saidas               | Órgão A - Órgão A<br>Fundo A                                                                  |                    | * |
| Requisições            | M6s*         Ano*         Tipo de Relacióno*           Outubro         2022         Selecióne |                    | ~ |
| 🚔 Estoques Bem Consumo | Conta Contábil                                                                                |                    |   |
| 🗚 Transferências       | Selectore                                                                                     |                    |   |
| 🗑 Fechamentos          | Imprimir                                                                                      |                    |   |
| 🗞 Bens de Consumo      |                                                                                               |                    |   |
| 🚳 Manutenção 🛛 🗸       |                                                                                               |                    |   |
| 🕄 Inventário 🗸 🗸       |                                                                                               |                    |   |
| 🚯 Relatórios 🛛 🔺       |                                                                                               |                    |   |
| DMO                    |                                                                                               |                    |   |

Figura 90: DMO Fundo Especial

#### Fonte: Captura de Tela do Sistema

# Inventário

Selecione o "Almoxarifado", Natureza de Despesa", "Destinação (Caso Houver)", "Data (Campo Obrigatório)", "Código Descrição do Item Catálogo", "Escolhe se quer ou não exibir a descrição completa", "Selecione se quer estoques zerados ou não".

|                                                                 | Relatórios » Inventário organa   Órgão A 🔻 🔱                                                                                              |
|-----------------------------------------------------------------|----------------------------------------------------------------------------------------------------|
| Almoxarifado                                                    |                                                                                                    |
| 🚳 Painel                                                        |                                                                                                    |
| 🔶 Entradas                                                      | Opções de Pesquisa<br>Órgão * Aimoxarífado                                                                                                |
| ♠ Saidas                                                        | Órgão A Órgão A. * Permanente A - Bens Permanentes                                                                                        |
| Requisições                                                     | Natureza de Despesa         Destinação           Pesquise por código ou descrição da natureza de despesa         COVID-19                 |
| 🚔 Estoques Bem Consumo                                          | Data *         Exbir Descrição Completa?         Exbir estoques Zerados?           O time * Não         O time * Não         O time * Não |
| 🗚 Transferências                                                |                                                                                                    |
| 🗑 Fechamentos                                                   | Volgo Descrição do sem Pesquise por código ou descrição do bem consumo Adicionar                                                          |
| 🗞 Bens de Consumo                                               | Código Descrição do Item Catálogo                                                                                                    |
| 🚳 Manutenção 🛛 🗸                                                | hezdines bol coallo on secultao ao teau ratalallo                                                                                         |
| 🖗 Inventário 🗸 🗸                                                | Exportar PDF (Anigo) Exportar XLS (Anigo)                                                                                                 |
| Relatórios                                                      | Exportar PDF Exportar XLS                                                                                                    |
| DMO<br>DMO do Fundo Especial<br>Inventário<br>Entradas<br>Saida |                                                                                                    |

Fonte: Captura de Tela do Sistema

# Entradas

Campos obrigatórios "Data de Entrada" e "Órgão", os demais campos não são obrigatórios.

Figura 92: Entrada

| 🚯 Painel                                                                                         | Relatórios » Entradas                                                                                                    | orgaoa   Órgão A 🔻 | ۲        |
|--------------------------------------------------------------------------------------------------|----------------------------------------------------------------------------------------------------|--------------------|----------|
| 🔶 Entradas                                                                                       |                                                                                                    |                    |          |
| 🛧 Saídas                                                                                         |                                                                                                    |                    |          |
| Requisições                                                                                      | Opções de Pesquisa                                                                                                    |                    |          |
| 🏥 Estoques Bem Consumo                                                                           | Orgão* Natureza de Despesa Informe a sigla ou nome da Unidade Organizacional * Pesquise por código ou descrição da natureza de despesa                                                                     |                    |          |
| A Transferências                                                                                 | Conta Contábil Almorarifado                                                                                                    |                    |          |
| 🗇 Fechamentos                                                                                    | Selecione         Nenhum registro encontrado           Número do Processo         Número Empenho         Número da Nota Fiscal                                                                             |                    | <u> </u> |
| 🗞 Bens de Consumo                                                                                |                                                                                                    |                    |          |
| 🚳 Manutenção 🛛 😽                                                                                 | Fornecedor<br>Nr. Documento                                                                                                    |                    |          |
| 🕄 Inventário 🗸 🗸                                                                                 | Press de Campole                                                                                                    | Q                  |          |
| 🔅 Relatórios 🔺                                                                                   | De* Até* Situação                                                                                                    |                    | ~        |
| DMO<br>DMO do Fundo Especial<br>Inventário<br>Entradas<br>Saida<br>Requisições<br>Transferências | Collig Forestade Fundes Specials O Sim O Hão ® Todos Destinação Destinação Colligo Descrição do Bem Pesquies procédigo ou descrição do bem consumo Pesquies procédigo ou descrição do bem consumo Attionar |                    | *        |
| Cadastros     Básicos                                                                            | Usuário cadestro<br>Pesquise por documento ou nome do Usuário                                                                                                    |                    |          |
|                                                                                                  |                                                                                                    |                    |          |

Fonte: Captura de Tela do Sistema

# Saídas

Campos obrigatórios "Tipo de Relatório: Sintético ou analítico", "Data de Saída". Os demais campos não são obrigatórios. Podendo ser emitido por "Natureza de Despesa, Almoxarifado, Conta Contábil, Destinação, Código Descrição do Bem, Ordenar Relatório Por Destino, Tipo de Saída".

|                                                                                                    | Figura 93:                                                                         | Saída                                                                             |
|----------------------------------------------------------------------------------------------------|------------------------------------------------------------------------------------|-----------------------------------------------------------------------------------|
| Painel                                                                                                    | Relatórios » Saída                                                                 | orgaoa   Órgão A 🔻 🛛 🔱                                                            |
| 🔶 Entradas                                                                                                    |                                                                                    |                                                                                   |
| 🛧 Saídas                                                                                                    |                                                                                    |                                                                                   |
| Requisições                                                                                                    | Opções de Pesquisa                                                                 |                                                                                   |
| 🚔 Estoques Bem Consumo                                                                                                    | Órgão *<br>Órgão A - Órgão A *                                                     | Natureza de Despesa<br>Pesquise por código ou descrição da natureza de despesa    |
| A Transferências                                                                                                    | Conta Contábil                                                                     | Almoxarifado                                                                      |
| 🗑 Fechamentos                                                                                                    | Selecione V<br>Código Descrição do Bem                                             | Selectione *                                                                      |
| 🗞 Bens de Consumo                                                                                                    | Pesquise por código ou descrição do bem consumo • Adicionar                        | Informe a Destinação 🔹 👻                                                          |
| 🚳 Manutenção 🛛 🗸                                                                                                    | Tipo de Relatório *                                                                | Ordenar Relatório Por Destino<br>© Data O Descricão © Todos O Setores O Terceiros |
| 🖓 Inventário 😽 🗸                                                                                                    | Data de Saída                                                                      |                                                                                   |
| 🚱 Relatórios 🔺                                                                                                    | De* Até* 01/10/2022                                                                |                                                                                   |
| DMO<br>DMO do Fundo Especial<br>Inventário<br>Enrandas<br>Salda<br>Requisições<br>Transferências<br>© Calestros<br>Básicos | Tipo do Salda           Consumo           Imprimir (Antigo)           Imprimir XL5 | Unuário cadastro<br>Pesquise por documento ou nome do Usuário                     |
| <                                                                                                    | 2022 © Almoxarifado - Todos os direitos reservados.                                | <b>∂ ^jiúda</b> 6[37.0-ALPHA.29                                                   |

Fonte: Captura de Tela do Sistema

#### Requisições

Campos obrigatórios "Data da Saída", os demais campos não são obrigatórios. Podendo ser emitido o relatório por código descrição do bem, natureza de despesa e almoxarifado.

|                                                                                                   | Figura 94: Requisições                                                                                                    |                    |
|---------------------------------------------------------------------------------------------------|----------------------------------------------------------------------------------------------------|--------------------|
| 🚳 Painel                                                                                          | Relatórios » Requisições orga                                                                                                    | oa   Órgão A 🔻 🛛 🔱 |
| 🔶 Entradas                                                                                        |                                                                                                    |                    |
| 🛧 Saídas                                                                                          |                                                                                                    |                    |
| Requisições                                                                                       | Opções de Pesquisa                                                                                                    |                    |
| 🚔 Estoques Bem Consumo                                                                            | Órgão *     Almoxarifado       Órgão A - Órgão A     *   Permanente A - Bens Permanentes                                                                     | ~                  |
| A Transferências                                                                                  | Destinação Situação                                                                                                    |                    |
| 🖄 Fechamentos                                                                                     | COVID-19 * Finalizado                                                                                                    | ~                  |
| 8 Bens de Consumo                                                                                 | Date de Saids         Utudério cadastro           De*         Utudério cadastro           01/10/2022         III   Pesquise por documento ou nome do Usuário |                    |
| 월 Manutenção ↔                                                                                    | Imprimiz                                                                                                    |                    |
| 👄 Relatórios 🛛 🔺                                                                                  |                                                                                                    |                    |
| DMO<br>DMO do Fundo Especial<br>Inventário<br>Eritradas<br>Salda<br>Requisições<br>Transferências |                                                                                                    |                    |

#### Fonte: Captura de Tela do Sistema

# Transferências

Campo obrigatórios "Data de Transferências", os demais campos não são obrigatórios. Podendo ser emitido o relatório por código descrição do bem, natureza de despesa e almoxarifado.

| Figura | a2. | Tran  | efor | ôn | ria |
|--------|-----|-------|------|----|-----|
| rigura | 92. | India | Siei | en | Ja  |

| Painel                              | Relatórios » Transferências orgaoa   Órgão A 🔻                                                            |
|-------------------------------------|----------------------------------------------------------------------------------------------------|
| 🔶 Entradas                          |                                                                                                    |
| 🛧 Saídas                            |                                                                                                    |
| Requisições                         | Opções de Pesquisa                                                                                        |
| 🚔 Estoques Bem Consumo              | Orgáo * Almozantedo<br>Órgão A - Órgão A - Órgão A * Selecione *                                          |
| A Transferências                    | Natureza de Despesa Código Descrição do Bem                                                               |
| 🛱 Fechamentos                       | Pesquee por coogo ou descrição da natureza de despesa<br>Data de Transferência                            |
| 🗞 Bens de Consumo                   | De*         Até*         Usuário cadastro           01/10/2022         III         31/10/2022         III |
| 🚳 Manutenção 🛛 🗸                    |                                                                                                    |
| 🖗 Inventário 🗸 🗸                    |                                                                                                    |
| 🔅 Relatórios 🔷                      |                                                                                                    |
| DMO                                 |                                                                                                    |
| DMO do Fundo Especial<br>Inventário |                                                                                                    |
| Entradas<br>Saída                   |                                                                                                    |
| Requisições                         |                                                                                                    |
| Cadastros<br>Básicos                |                                                                                                    |

Fonte: Captura de Tela do Sistema